## **New Enrollment**

## Creating a New Application in PNM

## Creating a New Application - Homepage

| My Provi      | 11<br>iders | O<br>Accoun                    | nt Ad | <b>↑</b><br>ministration | Provider Network                                    | Management | Medicaid Home | Learning                      | Contact F             | ee Schedule           |          |                | ⊥<br>★      | New Provider             |
|---------------|-------------|--------------------------------|-------|--------------------------|-----------------------------------------------------|------------|---------------|-------------------------------|-----------------------|-----------------------|----------|----------------|-------------|--------------------------|
| Reg ID        |             | Provider                       |       | Status                   | Provider Type                                       | NPI        | Medicaid ID   | Specialty                     | DD Contract<br>Number | DD Facility<br>Number | Location | Effective Date | Submit Date | Revalidation<br>Due Date |
|               | T           |                                | T     | All                      | - T                                                 | T          | T             | All                           | T                     | T                     | T        | T              | T           | T                        |
| <u>519101</u> |             | <u>Sharon</u><br><u>Aikens</u> |       | Complete                 | 96 -<br>Behavioral<br>Health Para-<br>Professionals | 1972798320 | 0000223       | QUALIFIED<br>MH<br>SPECIALIST |                       |                       |          | 09/13/22       | 09/13/22    | 09/13/27                 |

**Menu**: The menu can be accessed by clicking on the three bars in the top left corner of the screen. The Menu provides a variety of key topics to choose from such as the Provider Directory, Learning Resources, Provider Financials, My Profile, and Contact Us

Account Administration: This button allows you to manage/setup Agents and transfer the Provider Administrator role to another Account Administrator

#### <u>New Provider?</u>: This button is used to start a New Enrollment Application for any New Ohio <u>Medicaid Provider that you will be responsible for administering</u>

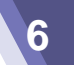

"Please note that you have 10 days to complete your application. After 10 days, your information will be removed and you will have to re-start the process from the beginning of the application." **MCP Single Case** Standard application Ordering, Referring, Prescribing **Change of Operator** Use this application if you are applying to Use this application if you are applying solely for Use this option if you want to initiate a Change Use this application if you are entering into a the purpose of Ordering, Referring or become a new individual, group, facility, or of Operator for Skilled Nursing Facility or Single Case agreement with a Managed Care institutional provider to provide fee-for-service Intermediate Care Facility for individuals with Prescribing. Plan. for the State Medicaid program. intellectual disabilities 0 Select Select Select Select Click here for more application types...

• Determine which application type to begin and click '**Select**' within its corresponding box

#### Standard Application

- Ordering, Referring, Prescribing
- Change of Operator
- MCP Single Case

## **Creating a New Application**

"Please note that you have 10 days to complete your application. After 10 days, your information will be removed and you will have to re-start the process from the beginning of the application."

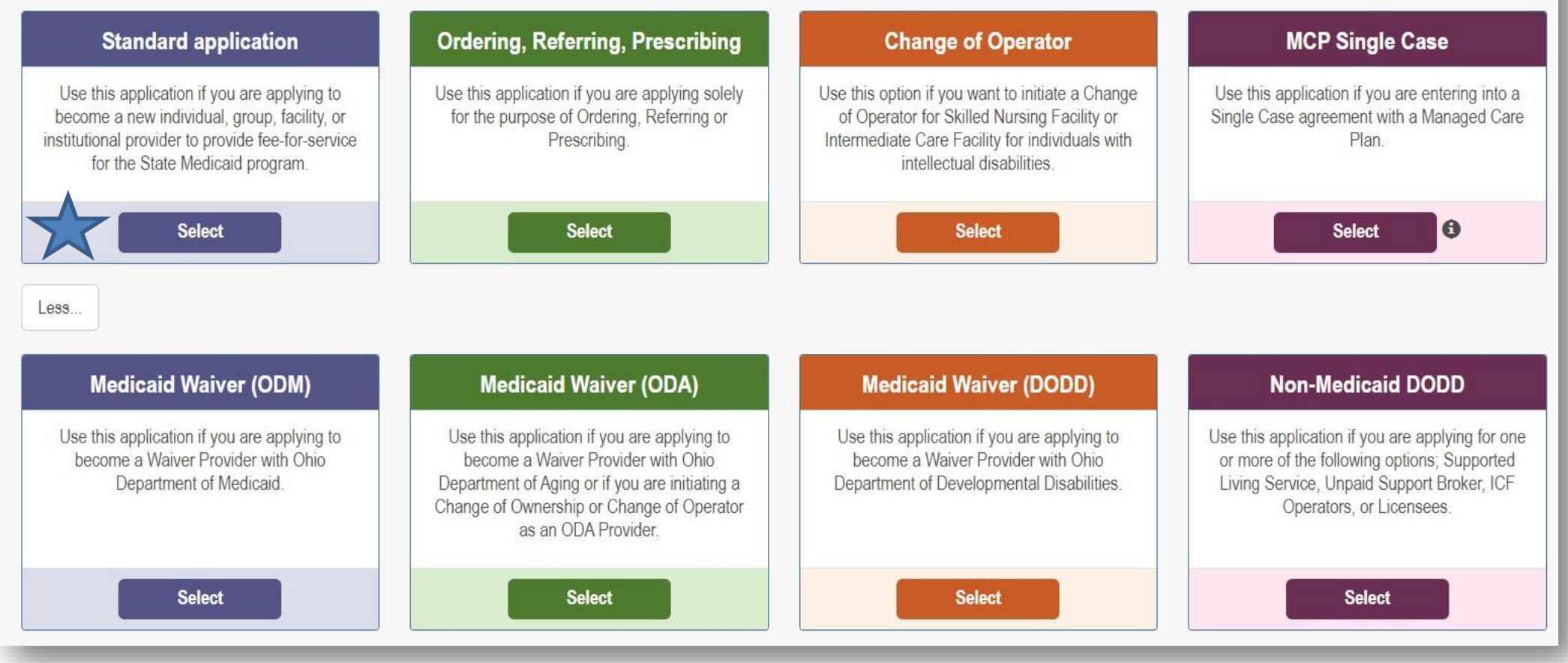

- Medicaid Waiver (ODM)
- Medicaid Waiver (ODA)
- Medicaid Waiver (DODD)
- Non-Medicaid (DODD)

| "Please note that you have<br>you will have to re-start th<br>Application Type | e 10 days to complete<br>e process from the b<br>Standard application | te your application. After 1<br>beginning of the application<br>Change | 0 days, your information wi<br>n." | II be removed and |
|--------------------------------------------------------------------------------|-----------------------------------------------------------------------|------------------------------------------------------------------------|------------------------------------|-------------------|
| Individual                                                                     | Group                                                                 | Organization                                                           | Facility/Institution               | Pharmacy          |

• After choosing the Application Type, Click Individual

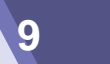

| Application Type    | Waiver                | Change |
|---------------------|-----------------------|--------|
| <b>⊠Waiver Type</b> | Medicaid Waiver (ODM) |        |
|                     |                       |        |
|                     |                       | Agency |

- Waiver providers will have a few less options when it comes to choosing a Provider Type
- Either Individual or Independent and Agency appear

## **Creating a New Application**

"Please note that you have 10 days to complete your application. After 10 days, your information will be removed and you will have to re-start the process from the beginning of the application."

| Application Type                   | Standard application                | Change |
|------------------------------------|-------------------------------------|--------|
| Category*                          | Individual                          | Change |
| Provider Type*                     | 20 - Physician/Osteopath Individual | ~      |
| First Name*                        | Iris                                |        |
| Middle Name                        |                                     |        |
| Last Name*                         | Davis                               |        |
| Tax ID Type*                       | ○ EIN                               |        |
| Tax ID*                            | 158865429                           |        |
| Are you requesting retro coverage? | UWhat is this • What is this •      |        |
| NPI*                               | 1588654297                          |        |
| DD Contract Number (If Applicable) |                                     |        |
| Requested Effective Date*          | 3/22/2022                           |        |
| Gender*                            | ● Female ○ Male ○ Unknown           |        |
| Date of Birth*                     | 12/16/1976                          |        |
| Zip Code*                          | 43212                               |        |
| Zip Code Extension*                | 4706                                |        |
|                                    | Save Ca                             | ancel  |

PNM validates the NPI number with the individual name and gender listed in the National Plan and Provider Enumeration System (NPPES) Registry database. If the NPI doesn't match the name and gender, you will get an error before the taxonomy field appears

There is a name mis-match with NPPES. There is a gender mis-match with NPPES.

11

- Complete the required information on the page, indicated by an \*asterisk:
  - Provider Type
  - First and Last Name
  - Tax ID Type
  - Tax ID
  - National Provider Identifier
     (NPI)
  - <u>Check retro coverage</u>
  - Requested Effective Date (<u>NPI</u> <u>effective date</u>)
  - Gender of the Provider
  - Date of Birth
  - Zip Code
  - Zip Code Extension
- Once all required fields are filled in, click 'Save'

**New Enrollment** 

## **Creating a New Application - Taxonomy**

"Please note that you have 10 days to complete your application. After 10 days, your information will be removed and you will have to re-start the process from the beginning of the application."

| Application Type                   | Standard application                | Change |
|------------------------------------|-------------------------------------|--------|
| Category*                          | Individual                          | Change |
| Provider Type*                     | 20 - Physician/Osteopath Individual | ~      |
| First Name*                        | Iris                                |        |
| Middle Name                        |                                     |        |
| Last Name*                         | Davis                               |        |
| Tax ID Type*                       | ○ EIN                               |        |
| Tax ID*                            | 158865429                           |        |
| Are you requesting retro coverage? | □ What is this ●                    |        |
| NPI*                               | 1588654297                          |        |
| DD Contract Number (If Applicable) |                                     |        |
| Requested Effective Date*          | 3/22/2022                           |        |
| Gender*                            | ● Female ○ Male ○ Unknown           |        |
| Date of Birth*                     | 12/16/1976                          |        |
| Zip Code*                          | 43212                               |        |
| Zip Code Extension*                | 4706                                |        |
| Taxonomy*                          |                                     | v      |
|                                    | Internal Medicine (207R00000X)      |        |

- After clicking 'Save', PNM will read the NPI Number, and a new drop-down menu will appear at the bottom with Taxonomy choices
- Select the appropriate Taxonomy and then click 'Save' again on the application page

#### **Creating a New Application**

| Application Type                   | Standard application                                                                                     | Change |  |  |  |
|------------------------------------|----------------------------------------------------------------------------------------------------|--------|--|--|--|
| Category*                          | Organization                                                                                             | Change |  |  |  |
| Provider Type*                     | 44 - Hospice ✓<br>Above and Beyond Caregivers                                                            |        |  |  |  |
| Name of Business Entity*           |                                                                                                    |        |  |  |  |
| Tax ID Type*                       | Business Name as it appears on your IRS Assignment letter<br>$\textcircled{\mbox{e}}$ EIN $\bigcirc$ SSN |        |  |  |  |
| Tax ID*                            | 152839847                                                                                                |        |  |  |  |
| re you requesting retro coverage?  | 🗆 What is this 📀                                                                                         |        |  |  |  |
| NPI*                               | 1528398476                                                                                               |        |  |  |  |
| DD Contract Number (If Applicable) |                                                                                                    |        |  |  |  |
| Requested Effective Date*          | 4/18/2022                                                                                                |        |  |  |  |
| Zip Code*                          | 43219                                                                                                    |        |  |  |  |
| Zip Code Extension*                | 1793                                                                                                    |        |  |  |  |
|                                    | Save Cancel                                                                                              |        |  |  |  |

PNM validates NPI is a Type 2 NPI number with the National Plan and Provider Enumeration System (NPPES) Registry database

If it is not a Type 2 NPI number, you will receive an error message

The NPI entered is not in the NPPES list.

The NPI entered must be a Type 2 NPI.

- Complete the required information on the page indicated by an \*asterisk:
  - Provider Type
  - Name of Business Entity
  - Tax ID Type
  - Tax ID
  - National Provider Identifier (NPI)
  - Requested Effective Date (will default to today's date)
  - Zip Code
  - Zip Code Extension

13

Once all required fields are filled in, click 'Save'

"Please note that you have 10 days to complete your application. After 10 days, your information will be removed and you will have to re-start the process from the beginning of the application."

| Application Type                   | Standard application                                                                                                    | Change |
|------------------------------------|----------------------------------------------------------------------------------------------------|--------|
| Category*                          | Organization                                                                                                    | Change |
| Provider Type*                     | 44 - Hospice                                                                                                    | ~      |
| Name of Business Entity*           | Above and Beyond Caregivers                                                                                                  |        |
| Tax ID Type*                       | Business Name as it appears on your IRS Assignment letter $\textcircled{\begin{tabular}{lllllllllllllllllllllllllllllllllll$ |        |
| Tax ID*                            | 152839847                                                                                                    |        |
| Are you requesting retro coverage? | □ What is this 💿                                                                                                    |        |
| NPI*                               | 1528398476                                                                                                    |        |
| DD Contract Number (If Applicable) |                                                                                                    |        |
| Requested Effective Date*          | 4/18/2022                                                                                                    |        |
| Zip Code*                          | 43219                                                                                                    |        |
| Zip Code Extension*                | 1793                                                                                                    |        |
| Taxonomy*                          |                                                                                                    |        |
| •                                  | Home Health (251E00000X)                                                                                                    |        |
|                                    | Save C:                                                                                                    | ancel  |

- After clicking 'Save', PNM will read the NPI Number, and a new drop-down menu will appear at the bottom with Taxonomy choices
- Select the appropriate Taxonomy and then click 'Save' again on the application page

## Creating a New Application - Navigation

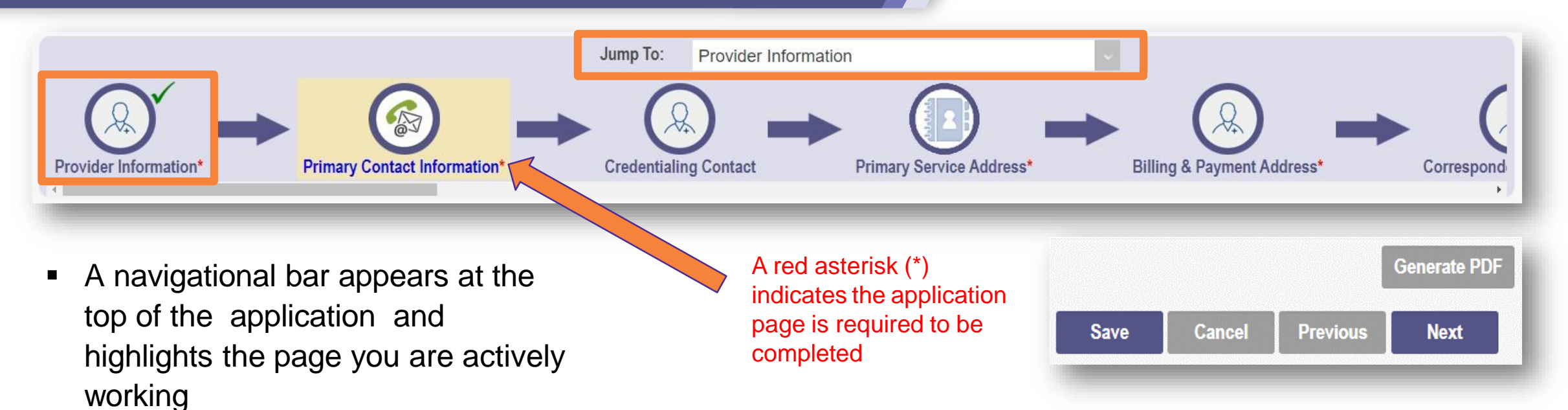

Save: Saves the current page and remains on the page

**Cancel:** Clears the work entered and does not save the page

**Previous:** Returns to the previous page

**Next:** Saves the current page while advancing to the next page of the application

<u>Generate PDF</u>: Creates a file with all the application information to be saved to your records (use once application is complete)

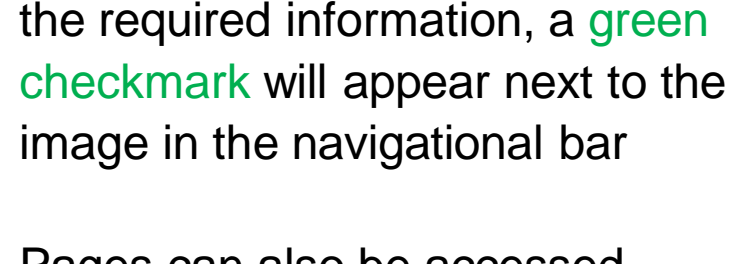

Once an application page has

been completed and saved with

 Pages can also be accessed through the 'Jump To' drop-down

## **Continuing an Unfinished Application**

- After you log into PNM, click on the **Reg ID or Provider** hyperlink
- Select the '+' icon to expand 'Enrollment Actions Selections'
- Click the hyperlink for 'Continue Registration'
- PNM will open the application to the last unsaved page
- Continue entering provider details for the new enrollment application

| Status                                               | Provider Type                                                                   | NPI                                                                                                    | Medicaid ID                                                                                                    | Specialty                                                                                                    |
|------------------------------------------------------|---------------------------------------------------------------------------------|----------------------------------------------------------------------------------------------------|----------------------------------------------------------------------------------------------------|----------------------------------------------------------------------------------------------------|
| Not<br>Submitted                                     | 20 -<br>Physician/Oste<br>Individual                                            | 1588654297                                                                                                    |                                                                                                    |                                                                                                    |
|                                                      |                                                                                 |                                                                                                    |                                                                                                    |                                                                                                    |
| + Enrolln                                            | nent Action Selec                                                               | tions:                                                                                                    |                                                                                                    |                                                                                                    |
| + Program                                            | m Selections:                                                                   |                                                                                                    |                                                                                                    |                                                                                                    |
| + Self Se                                            | rvice Selections:                                                               |                                                                                                    |                                                                                                    |                                                                                                    |
| - Enrollmer<br>Continue P<br>Cancel Ne<br>Edit Key F | nt Action Selecti<br>Registration<br>ew Registration<br>Provider Identifiers    | ons:                                                                                                    |                                                                                                    |                                                                                                    |
|                                                      | Status Not Submitted + Enrolln + Progra + Self Se Continue Cancel Ne Edit Key F | Status       Provider Type         Not       20 -         Submitted       Physician/Oster         Individual       Individual         +       Enrollment Action Selections:         +       Self Service Selections:         +       Self Service Selections:         -       Enrollment Action Selection         Continue Registration       Cancel New Registration         Edit Key Provider Identifiers | Status       Provider Type       NPI         Not       20 -<br>Physician/Oste<br>Individual       1588654297         + Enrollment Action Selections:       +         + Program Selections:       +         + Self Service Selections:       -         - Enrollment Action Selections:       -         Continue Registration<br>Cancel New Registration<br>Edit Key Provider Identifiers | Status       Provider Type       NPI       Medicaid ID         Not       20 -       1588654297          Submitted       Physician/Oste       1          Individual       Individual           + Enrollment Action Selections:       +       Self Service Selections:          + Self Service Selections:       -           - Enrollment Action Selections:       -           Continue Registration       Cancel New Registration       Cancel New Registration          Cancel New Registration       Cancel New Registration |

## New Enrollment

# Application Pages

### **Provider Information**

- Complete the required **Provider Information:** 
  - Practice Type ٠ (Individual) using the drop-down menu

- Ownership Type (Sole ٠ <u>Proprietor</u>) using the drop-down menu
- First and Last Name •
- Date of Birth ٠
- Ohio Residency ٠
- Click **Next** to save the information and proceed to the next page of the application

| s e a required section:         An extents* indicates a required fact         Name of Business Ently         Practice 7 yee         Outment by         Indicate a required fact         Name of Business Ently         Practice 7 yee         Outment by         Indicate a required fact         Name of Business Ently         Indicate a required fact         Indicate a required fact         Inditat required fact                                                                                                    | rovider Information       |                                          |                                                                                           | Save Cancel Next |
|----------------------------------------------------------------------------------------------------|---------------------------|------------------------------------------|-------------------------------------------------------------------------------------------|------------------|
| An setents** indicates a sequend Set       Sociel Berry         URA       Procision Type         Procision Type       COUNTY (GOVT)         First Name*       COUNTY (GOVT)         Bis       County (GOVT)         URAS I County       COUNTY (GOVT)         URAS I County       COUNTY (GOVT)         URAS I County       COUNTY (GOVT)         URAS I County       COUNTY (GOVT)         URAS I County       COUNTY (GOVT)         URAS I County       COUNTY (GOVT)         URAS I County       COUNTY (GOVT)         URAS I County       COUNTY (GOVT)         URAS I County       COUNTY (GOVT)         URAS I County       COUNTY (GOVT)         URAS I County       COUNTY (GOVT)         URAS I County       COUNTY (GOVT)         URAS I County       COUNTY (GOVT)         URAS I County       County (County County Co                                                                                                    | is is a required section. |                                          |                                                                                           |                  |
| Name of Business Entry       Scatt Berry         URA       Practice Type         Counterfyin Type       Counterfyin Type         Counterfyin Type       Counterfyin Type         Middle Initia       Counterfyin Type         Last Name       Counterfyin Type         Table       Counterfyin Type         Notest Tex Counterfyin Type       Counterfyin Type         Notest Tex Counterfyin Type       Counterfyin Type         Notest Tex Counterfyin Type       Counterfyin Type         Table       Counterfyin Type         Net Statt Class       Counterfyin Type         Net Statt Class       Counterfyin Type         Net Statt Class       Counterfyin Type         Net Statt Class       Counterfyin Type         Net Statt Class       Counterfyin Type         Net Statt Class       Counterfyin Type         Net Statt Class       Counterfyin Type         Date of Enter       Counterfyin Type         Revalidation Class       NotTrue         Birth County       Counterfyin Type         Birth County       Counterfyin Type         Birth County       Counterfyin Type         Birth County       Counterfyin Type         Birth County       Counterfyin Type                                                                                                    |                           | An asterisk * indicates a required field |                                                                                           |                  |
| DBA         Protice Type*         CONNENT Type*         First Name*         Middle limit         Middle limit         Last Name*         UPLICAT TRADED CORPORT ENTITY)         OTHER (MODEFINE DF OR PROFT ENTITY)         OTHER (MODEFINE DF OR PROFT ENTITY)         ODMEST OR PROFT ENTITY         ODMEST OR PROFT ENTITY COMPANY         ODMEST OR PROFT ENTITY COMPANY         ODMEST OR PROFT ENTITY COMPANY <td></td> <td>Name of Business Entity*</td> <td>Scott Berry</td> <td></td>                                                                                                    |                           | Name of Business Entity*                 | Scott Berry                                                                               |                  |
| Practice Type*<br>Overerhip Type*<br>COUNTY (GOVT)<br>First Name*<br>COUNTY (GOVT)<br>First Name*<br>COUNTY (GOVT)<br>First Name*<br>COUNTY (GOVT)<br>CHURCH OWNED<br>Last Name*<br>COUNTY (GOVT)<br>CHURCH OWNED FOR PROFIT ENTITY)<br>OTHER (UNDEFINED FOR PROFIT ENTITY)<br>OTHER (UNDEFINED FOR PROFIT ENTITY)<br>DOMESTIC FOR PROFIT ENTITY)<br>DOMESTIC FOR PROFIT ENTITY)<br>DOMESTIC FOR PROFIT ENTITY<br>DOMESTIC FOR PROFIT ENTITY)<br>DOMESTIC FOR PROFIT ENTITY<br>DOMESTIC FOR PROFIT ENTITY<br>DOMESTIC FOR PROFIT ENTITY)<br>DOMESTIC FOR PROFIT ENTITY<br>DOMESTIC FOR PROFIT ENTITY<br>DOMESTIC FOR PROFIT ENT                                                  |                           | DBA                                      |                                                                                           |                  |
| Ownership Type*       COUNTY (GOVT)         First Name*       COUNTY (GOVT)         STATE (GOVT)       STATE (GOVT)         Middle Initial       COUNTY (GOVT)         Last Name*       OTHER (INDER) FOR PROFIT ENITTY)         Trile       PUBLICIT TRADED CORPORATION         PUBLICIT TRADED CORPORATION       POREION PROFIT CONTROL         POREION PROFIT CONTROL       FOREION PROFIT CONTROL         POREION PROFIT CORPORATION       POREION PROFIT CORPORATION         POREION PROFIT CORPORATION       POREION PROFIT CORPORATION         POREION PROFIT CORPORATION       POREION PROFIT CORPORATION         POREION PROFIT CORPORATION       POREION PROFIT CORPORATION         POREION PROFIT CORPORATION       POREION PROFIT CORPORATION         POREION PROFIT CORPORATION       POREION PROFIT LIMITED LABILITY COMPANY         POREION PROFIT LIMITED LABILITY COMPANY       POREION PROFIT LIMITED LABILITY COMPANY         POREION PROFIT LIMITED LABILITY COMPANY       POREION PROFIT LIMITED LABILITY COMPANY         POREION PROFIT LIMITED LABILITY COMPANY       POREION PROFIT LIMITED LABILITY COMPANY         POREION PROFIT LIMITED LABILITY COMPANY       POREION PROFIT LIMITED LABILITY COMPANY         POREION PROFIT LIMITED LABILITY COMPANY       POREION PROFIT         POREION PROFIT       POREION PROFIT LIMITED LABILITY COMPANY                                                                                                    |                           | Practice Type*                           |                                                                                           |                  |
| First Name       STATE (GVT)         STATE (GVT)       STATE (GVT)         Middle Initial       CHURCH OWNED         Last Name       OTHER (UNDEFINED FOR PROFIT ENTITY)         OTHER (UNDEFINED FOR PROFIT ENTITY)       OTHER (UNDEFINED FOR PROFIT ENTITY)         OTHER (UNDEFINED FOR PROFIT ENTITY)       OTHER (UNDEFINED FOR PROFIT ENTITY)         OTHER (UNDEFINED FOR PROFIT ENTITY)       OTHER (UNDEFINED FOR PROFIT ENTITY)         OTHER (UNDEFINED FOR PROFIT ENTITY)       OTHER (UNDEFINED FOR PROFIT ENTITY)         OTHER (UNDEFINED FOR PROFIT ENTITY)       OTHER (UNDEFINED FOR PROFIT ENTITY)         OTHER (UNDEFINED FOR PROFIT ENTITY)       OTHER (UNDEFINED FOR PROFIT ENTITY)         OTHER (UNDEFINED FOR PROFIT ENTITY)       OTHER (UNDEFINED FOR PROFIT ENTITY)         OTHER (UNDEFINED FOR PROFIT ENTITY)       OTHER (UNDEFINED FOR PROFIT ENTITY)         OTHER (UNDEFINED FOR PROFIT ENTITY)       OTHER (UNDEFINED FOR PROFIT ENTITY)         OTHER (UNDEFINED FOR PROFIT ENTITY)       OTHER (UNDEFINED FOR PROFIT ENTITY)         DOMESTIC PROFIT ENTITY       OTHER (UNDEFINED FOR PROFIT ENTITY)         DOMESTIC PROFIT ENTITY       ODMESTIC PROFIT ENTITY         DOMESTIC PROFIT ENTITY       ORESTIC PROFIT ENTITY         DOMESTIC PROFIT ENTITY       ODMESTIC PROFIT ENTITY         DOMESTIC PROFIT LIMITED LABILITY COMPANY       ODMESTIC PROFIT ENTITY COMPANY                                                                                                    |                           | Ownership Type*                          |                                                                                           |                  |
| Middle initial       CHY (GOVT)<br>CHURCH OWNED         Last Name*       OTHER (UNDEFINED FOR PROFIT ENTITY)<br>OTHER (UNDEFINED FOR PROFIT ENTITY)<br>PUBLICLY TRADED CORPORATION<br>DOMESTIC CORPORATION<br>DOMESTIC PROFIT CORPORATION<br>DOMESTIC CORPORATION<br>DOMESTIC |                           | First Name*                              | STATE (GOVT)                                                                              |                  |
| Last Name<br>Last Name<br>Last Name<br>Correct (INDEFINED FOR PROFIT ENTITY)<br>OTHER (INDEFINED FOR PROFIT ENTITY)<br>OTHER (INDEFINED FOR PROFIT ENTITY)<br>OTHER (INDEFINED FOR PROFIT ENTITY)<br>PUBLIC/T TRADED CORPORATION<br>POWESTIC PUBLIC/T TRADED CORPORATION<br>DOMESTIC POPEIT CORPORATION<br>DOMESTIC PROFIT CORPORATION<br>DOMESTIC PROFIT LIMITED LIABILITY COMPANY<br>DOMESTIC LIMITED LIABILITY COMPANY<br>DOMESTIC LIMITED LIABILITY COMPANY<br>DOME                                                              |                           | Middle Initial                           | CITY (GOVT)<br>CHURCH OWNED                                                               |                  |
| OHER (UNDET HADE FOR PRATION         VIELE (UNDET HADE) FOR PRATION         SOLE PROPRIETORSHIP         DAMESTIC PUBLICLY TRADED CORPORATION         SOLE PROPRIETORSHIP         DOMESTIC PROFIT CORPORATION         PORTIC CORPORATION         DOMESTIC PROFIT CORPORATION         PORTIC CORPORATION         DOMESTIC PROFIT CORPORATION         PORTIC CORPORATION         PORTIC DIABUTY COMPANY         PORTIC TYPE*         PORTIC NORPORTI LIMITED LABILITY COMPANY         PORTIC DIABUTY <td></td> <td>Last Name*</td> <td>OTHER (UNDEFINED FOR PROFIT ENTITY)</td> <td></td>                                                                                                    |                           | Last Name*                               | OTHER (UNDEFINED FOR PROFIT ENTITY)                                                       |                  |
| SOLE PROPRIETORSHIP<br>DOMESTIC PUBLICLY TRADED CORPORATION<br>FOREIGN PUBLICLY TRADED CORPORATION<br>FOREIGN PUBLICLY TRADED CORPORATION<br>FOREIGN PROFIT CORPORATION<br>DOMESTIC PROFIT CORPORATION<br>FOREIGN PROFIT CORPORATION<br>FOREIGN PROFIT CORPORATION<br>FOREIGN NON-PROFIT LIMITED LIABILITY COMPANY<br>Date of Birth<br>Provider Type*<br>FOREIGN NON-PROFIT LIMITED LIABILITY COMPANY<br>DOMESTIC NON-PROFIT LIMITED LIABILITY COMPANY<br>DOMESTIC NON-PROFIT LIMITED LIABI                                                |                           | Title                                    | OTHER (UNDEFINED FOR PROFITENTITY)<br>PUBLICLY TRADED CORPORATION                         |                  |
| NPI       FOREIGN PUBLICLY TRADED CORPORATION         DOMESTIC PROFIT CORPORATION       DOMESTIC PROFIT CORPORATION         POREIGN PROFIT CORPORATION       FOREIGN PROFIT CORPORATION         FOREIGN PROFIT CORPORATION       FOREIGN PROFIT CORPORATION         FOREIGN PROFIT CORPORATION       FOREIGN PROFIT CORPORATION         FOREIGN PROFIT CORPORATION       FOREIGN PROFIT CORPORATION         FOREIGN PROFIT CORPORATION       FOREIGN PROFIT CORPORATION         DOMESTIC PROFIT LIMITED LIABILITY COMPANY       FOREIGN PROFIT LIMITED LIABILITY COMPANY         FOREIGN PROFIT LIMITED LIABILITY COMPANY       FOREIGN PROFIT LIMITED LIABILITY COMPANY         Provider Type*       FOREIGN PROFIT LIMITED LIABILITY COMPANY         Provider Type*       FOREIGN PROFIT LIMITED LIABILITY COMPANY         DOMESTIC UNITED PARTNERSHIP                                                                                                    | $\wedge$                  | Tax ID*                                  | SOLE PROPRIETORSHIP                                                                       |                  |
| NPI Start Date       DOMESTIC ONPORATION         DOMESTIC NON-PROFIT CORPORATION         FOREIGN PROFIT CORPORATION         FOREIGN PROFIT CORPORATION         FOREIGN PROFIT CORPORATION         DOMESTIC NON-PROFIT CORPORATION         FOREIGN PROFIT CORPORATION         DOMESTIC PROFIT LIMITED LIABILITY COMPANY         DOMESTIC NON-PROFIT LIMITED LIABILITY COMPANY         FOREIGN PROFIT LIMITED LIABILITY COMPANY         FOREIGN NON-PROFIT LIMITED LIABILITY COMPANY         FOREIGN NON-PROFIT LIMITED LIABILITY COMPANY                                                                                                    |                           | NPI                                      | FOREIGN PUBLICLY TRADED CORPORATION                                                       |                  |
| Gender*       FOREIGN PROFIT CORPORATION<br>FOREIGN NON-PROFIT LOBILITY COMPANY<br>DomESTIC PROFIT LIMITED LIABILITY COMPANY<br>Provider Type*         Provider Type*       FOREIGN NON-PROFIT LIMITED LIABILITY COMPANY<br>FOREIGN NON-PROFIT LIMITED LIABILITY COMPANY<br>DOMESTIC LIMITED PARTNERSHIP         Revalidation Date       Not Set Yet         Enrollment Status       INACTIVE         Birth Country       ✓         Birth City       ✓         Birth City       ✓         Yes       Wo been a resident of the state OHIO<br>for the last 5 years?*                                                                                                    |                           | NPI Start Date                           | DOMESTIC PROFIL CORPORATION<br>DOMESTIC NON-PROFIL CORPORATION                            |                  |
| Dotestic PROFIT LIMITED LIABILITY COMPANY<br>Dotestic NON-PROFIT LIMITED LIABILITY COMPANY<br>Provider Type <sup>a</sup><br>Provider Type <sup>a</sup><br>Provider Type <sup>a</sup><br>Revalidation Date<br>Enrollment Status<br>Enrollment Status Reason<br>Birth Country<br>Birth State<br>Birth City<br>CAQH #<br>Have you been a resident of the state OHIO<br>for the last 5 years? <sup>a</sup>                                                                                                    |                           | Gender*                                  | FOREIGN PROFIT CORPORATION                                                                |                  |
| Date of Birth*       DoMESTIC NON-PROFIT LIMITED LIABILITY COMPANY<br>FOREIGN PROFIT LIMITED LIABILITY COMPANY<br>DOMESTIC LIMITED LIABILITY COMPANY<br>DOMESTIC LIMITED PARTNERSHIP         Revalidation Date       Not Set Yet         Enrollment Status       INACTIVE         Birth Country       ✓         Birth Country       ✓         Birth Country       ✓         Birth Country       ✓         O Yes<@ No                                                                                                    |                           |                                          | DOMESTIC PROFIT LIMITED LIABILITY COMPANY                                                 |                  |
| Provider Type*       FOREIGN NON-PROFIT LIMITED LIABILITY COMPANY DOMESTIC LIMITED PARTNERSHIP         Revalidation Date       Not Set Yet         Enrollment Status       INACTIVE         Birth Country       INACTIVE         Birth Country       INACTIVE         Birth Country       INACTIVE         Birth Country       INACTIVE         OAQH #       Have you been a resident of the state OHIO for the last 5 years?*         O Yes       No                                                                                                    |                           | Date of Birth*                           | DOMESTIC NON-PROFIT LIMITED LIABILITY COMPANY<br>FOREIGN PROFIT LIMITED LIABILITY COMPANY |                  |
| Revalidation Date   Not Set Yet   Enrollment Status   INACTIVE   INACTIVE   Birth Country   Birth State   Birth City     CAQH #   Have you been a resident of the state OHIO<br>for the last 5 years?*                                                                                                    |                           | Provider Type*                           | FOREIGN NON-PROFIT LIMITED LIABILITY COMPANY                                              |                  |
| Enrollment Status Reason Birth Country Birth State Birth City CAQH # Have you been a resident of the state OHIO for the last 5 years?* O Yes @ No                                                                                                    |                           | Revalidation Date                        | Not Set Yet                                                                               |                  |
| Enrollment Status Reason<br>Birth Country<br>Birth State<br>Birth City<br>CAQH #<br>Have you been a resident of the state OHIO<br>for the last 5 years?*                                                                                                    |                           | Enrollment Status                        | INACTIVE                                                                                  |                  |
| Birth Country Birth State Birth City CAQH # Have you been a resident of the state OHIO for the last 5 years?* O Yes @ No                                                                                                    |                           | Enrollment Status Reason                 | INACTIVE                                                                                  |                  |
| Birth State Birth City CAQH # Have you been a resident of the state OHIO for the last 5 years?* O Yes @ No                                                                                                    |                           | Birth Country                            | ~                                                                                         |                  |
| Birth City CAQH # Have you been a resident of the state OHIO for the last 5 years?* Yes  No                                                                                                    |                           | Birth State                              |                                                                                           |                  |
| CAQH #<br>Have you been a resident of the state OHIO<br>for the last 5 years?*                                                                                                    |                           | Birth City                               |                                                                                           |                  |
| Have you been a resident of the state OHIO<br>for the last 5 years?*                                                                                                    |                           | CAQH #                                   |                                                                                           |                  |
| for the last 5 years?*                                                                                                    |                           |                                          | Have you been a resident of the state OHIO                                                |                  |
|                                                                                                    |                           |                                          | for the last 5 years?*<br>○ Yes ● No                                                      |                  |

| Provider Information                     |                         |     | Save | Cancel | Next |
|------------------------------------------|-------------------------|-----|------|--------|------|
| This is a required section.              |                         |     |      |        |      |
| An asterisk * indicates a required field |                         |     |      |        |      |
| Name of Business Entity*                 | CHILD THERAPY INSTITUTE | Θ   |      |        |      |
| DBA                                      |                         |     |      |        |      |
| Practice Type*                           | OTHER                   | ~   |      |        |      |
| Ownership Type*                          | UNKNOWN                 | ~   |      |        |      |
| Tax ID*                                  | 167960738               | 0   |      |        |      |
| NPI                                      | 1679607386              | 0   |      |        |      |
| NPI Start Date                           | 03/15/2007              |     |      |        |      |
| Provider Type*                           | 01 - Hospital           | ~ 0 |      |        |      |
| Revalidation Date                        | Not Set Yet             |     |      |        |      |
| Enrollment Status                        | INACTIVE                |     |      |        |      |
| Enrollment Status Reason                 | INACTIVE                |     |      |        |      |
| X ++/                                    |                         |     |      |        |      |
|                                          |                         |     |      |        |      |
|                                          |                         | -   |      | -      | _    |

- Complete the required Provider Information:
  - Practice Type (Individual) using the drop-down menu
  - Ownership Type (Sole Proprietor) using the drop-down menu
- Click **Next** to save the information and proceed to the next page of the application

#### **Primary Contact Information**

Cancel Previous Next Save **Primary Contact Information** \* Enter the Address \* Enter the City A checkmark box named 'Override Address Validation' is available to \* Select a State This is a required section. \* Enter Zip (First 5 digits) continue with the New Enrollment Application and successfully submit \* Enter Phone Number 1 this page if the Address entered will not be found in the USPS database History \* Enter E-mail Address An asterisk \* indicates a required field Override Address Validation Name\* Scott T Berry The primary contact is the main person responsible for the information submitted Title Address 1\* 2400 CORPORATE EXCHANGE DR Address 2 City\* COLUMBUS State\* OH County Franklin County Zip\* 43231 Ext Zip 7605 Phone Number 1\* (614) 555-5555 Phone Ext 1 O Yes 
 No Indicate this is a cell phone if you wish to receive text message. Standard text essaging and data rates may apply Phone Number 2 Phone Ext 2 O Yes @ No Indicate this is a cell phone if you wish to receive text message. Standard text messaging and data rates may apply Fax Number 1 Fax Number 2 Email Address 1\* email@email.com Email Address 2 email@email.com Office Manager

- Complete the required Primary Contact Information:
  - Name
  - Address
  - City
- State
- Zip

- Phone Number
- Email Address
- Click **Next** to save the information and proceed to the next page of the application

- To verify the accuracy of the addresses entered in a provider file, PNM uses the United States Postal Service (USPS) database to validate the addresses entered or updated on each address page
- The USPS pop-up window to the right will display each time an address page has information entered or updated on it
- Complete the following steps to move through the USPS address verification pop-up process:
  - Confirm the validation and accuracy of the address information
  - Click **Accept** on the USPS confirmation prompt
  - If the address cannot be validated, then click Cancel on the pop-up and check the 'Override Address Validation' box located below the 'Same as Practice Location' checkbox
  - The click Save again to save the address page updated address information

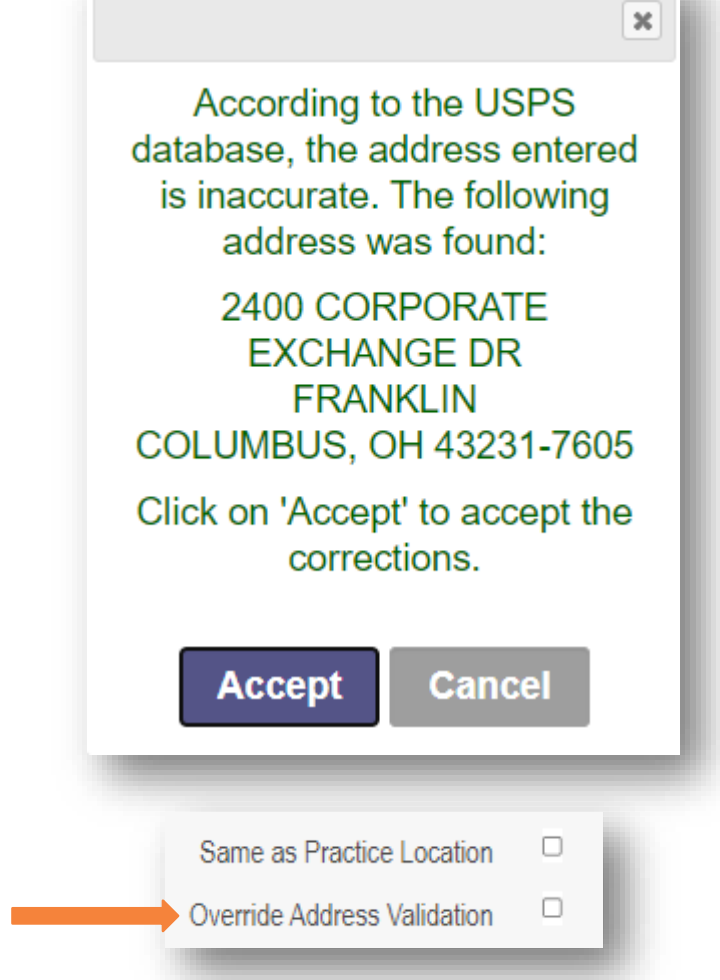

## **Credentialing Contact**

С

- To skip this section, click Next to move to the next page
- If you wish to complete this information, click
   Add New
- Fill in the required information for the Credentialing Contact
- Click Next to save and proceed to the next page

| Contact                                                | Save Cancel Previous |
|--------------------------------------------------------|----------------------|
| ed section. To skip this section click on Next button. |                      |
|                                                        |                      |
| Add Contact                                            |                      |
|                                                        |                      |
| No records found                                       |                      |
|                                                        |                      |
| An asterisk * indicates a required field               |                      |
| *Contact Name                                          |                      |
| *Practice Name                                         |                      |
| *Contact Phone No                                      |                      |
| Contact Phone Extension                                |                      |
| Contact Fax No                                         |                      |
| *Contact Email                                         |                      |
| Commente                                               | · · · · ·            |
| Comments                                               |                      |

### **Primary Service Address**

- Complete the required information at the top of the Primary Service Address page:
  - Provider Name (You)
  - 885 E. Buchtel Ave
  - <u>Akron</u>
  - <u>Ohio</u>
  - <u>44305</u>
  - <u>330-535-8116</u>
  - Email Address (Yours)
- Click Next to save and proceed to the next page

| rimary Service Address | A checkmark box named 'Ov<br>continue with the New Enrollr    | verride Address Validation' is a nent Application and successi | available to<br>fully submit | TICHOUS | INCAL     |
|------------------------|---------------------------------------------------------------|----------------------------------------------------------------|------------------------------|---------|-----------|
|                        | this page if the Address enter<br>Override Address Validation | ed will not be found in the US                                 | PS database                  |         | 📕 History |
|                        | Organization Name*                                            | CHILD THERAPY INSTITUTE                                        |                              |         |           |
|                        | Primary Service Address*                                      | 2400 CORPORATE EXCHANGE DR                                     |                              |         |           |
|                        | Address 2                                                     |                                                                |                              |         |           |
|                        | City*                                                         | COLUMBUS                                                       |                              |         |           |
|                        | State*                                                        | OH                                                             | ~                            |         |           |
| 5                      | County*                                                       | Franklin County                                                | ~                            |         |           |
| E o H                  | Zip*                                                          | 43231                                                          |                              |         |           |
| 5 A 5                  | Ext Zip*                                                      | 7605                                                           |                              |         |           |
| R R                    | Phone Number 1*                                               | (614) 555-5555                                                 |                              |         |           |
|                        | Phone Ext 1                                                   |                                                                |                              |         |           |
|                        | Phone Number 2                                                |                                                                |                              |         |           |
| A A                    | Phone Ext 2                                                   |                                                                |                              |         |           |
|                        | Fax Number 1                                                  |                                                                |                              |         |           |
|                        | Fax Number 2                                                  |                                                                |                              |         |           |
|                        | Contact Name                                                  |                                                                |                              |         |           |
|                        | Email Address 1*                                              | emailtest@test.com                                             |                              |         |           |

## **Primary Service Address cont'd**

- Located below the Primary Service Address information, you can enter additional details about your practice location (this information is not required)
- Enter details regarding:
  - Provider Information
  - Hours of Operation
  - Office Information
  - Patient Information
- This information will be accessible to a public-facing Provider Directory once it is entered in PNM. If you are enrolled in a Managed Care Plan (MCP), the information will also be accessible in the MCP Directory
- Note: If you do not wish to be a part of the Directory, you can opt out by clicking the box at the top of the section
- Click Next to save and proceed to the next page

| A checkmark box                                 | is available To 'Opt-C<br>g) Provider Directory | Duť<br>, |                 |
|-------------------------------------------------|-------------------------------------------------|----------|-----------------|
| Provider Directory Opt-Out                      |                                                 |          |                 |
|                                                 |                                                 |          |                 |
| Provider Information *Only required for Individ | lual registrations                              |          |                 |
| Cultural Competencies                           |                                                 | •        |                 |
| Languages Spoken                                |                                                 | •        |                 |
| Specialized Training                            |                                                 | •        |                 |
| Hours of Operation "Hours providers available   | for appointments                                |          |                 |
| Monday                                          | ~                                               |          | ✔ Open 24 Hours |
| Tuesday                                         | <b>~</b>                                        |          | Open 24 Hours   |
| Wednesday                                       | <b>~</b>                                        |          | Open 24 Hours   |
| Thursday                                        | ✓                                               |          | Open 24 Hours   |
| Friday                                          | <b>~</b>                                        |          | Open 24 Hours   |
| Saturday                                        | ✓                                               |          | Open 24 Hours   |
| Sunday                                          | <b>~</b>                                        |          | Open 24 Hours   |
| Office Information                              |                                                 |          |                 |
| Website                                         |                                                 |          |                 |
| 24-hour telephone coverage                      | Yes                                             | ~        |                 |
| Public transportation access                    | Yes                                             | ~        |                 |
| Electronic billing                              | Yes                                             | ~        |                 |
| TDD/TDY                                         | Yes                                             | ~        |                 |
|                                                 |                                                 |          |                 |
| Cultural Competencies                           |                                                 | •        |                 |
| Languages Spoken                                |                                                 | •        |                 |
| Specialized Training                            |                                                 | •        |                 |
| ADA Compliance*                                 | Select ADA                                      | •        |                 |
| ASL Offered*                                    | Yes                                             | ~        |                 |
| Translation Services                            | Language Line Translation                       |          |                 |
| Patient Information                             |                                                 |          |                 |
| Accept new patients                             | No                                              | ~        |                 |
| Accept new patients from referral only          | No                                              | ~        |                 |
| Youngest patients accepted                      |                                                 |          |                 |
| Oldest patients accepted                        |                                                 |          |                 |
| Gender of patient Accepted                      |                                                 | ~        |                 |
| Accept newborn*                                 | No                                              | ~        |                 |
| Accept pregnant women                           | No                                              | ~        |                 |

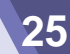

### Billing & Payment Address

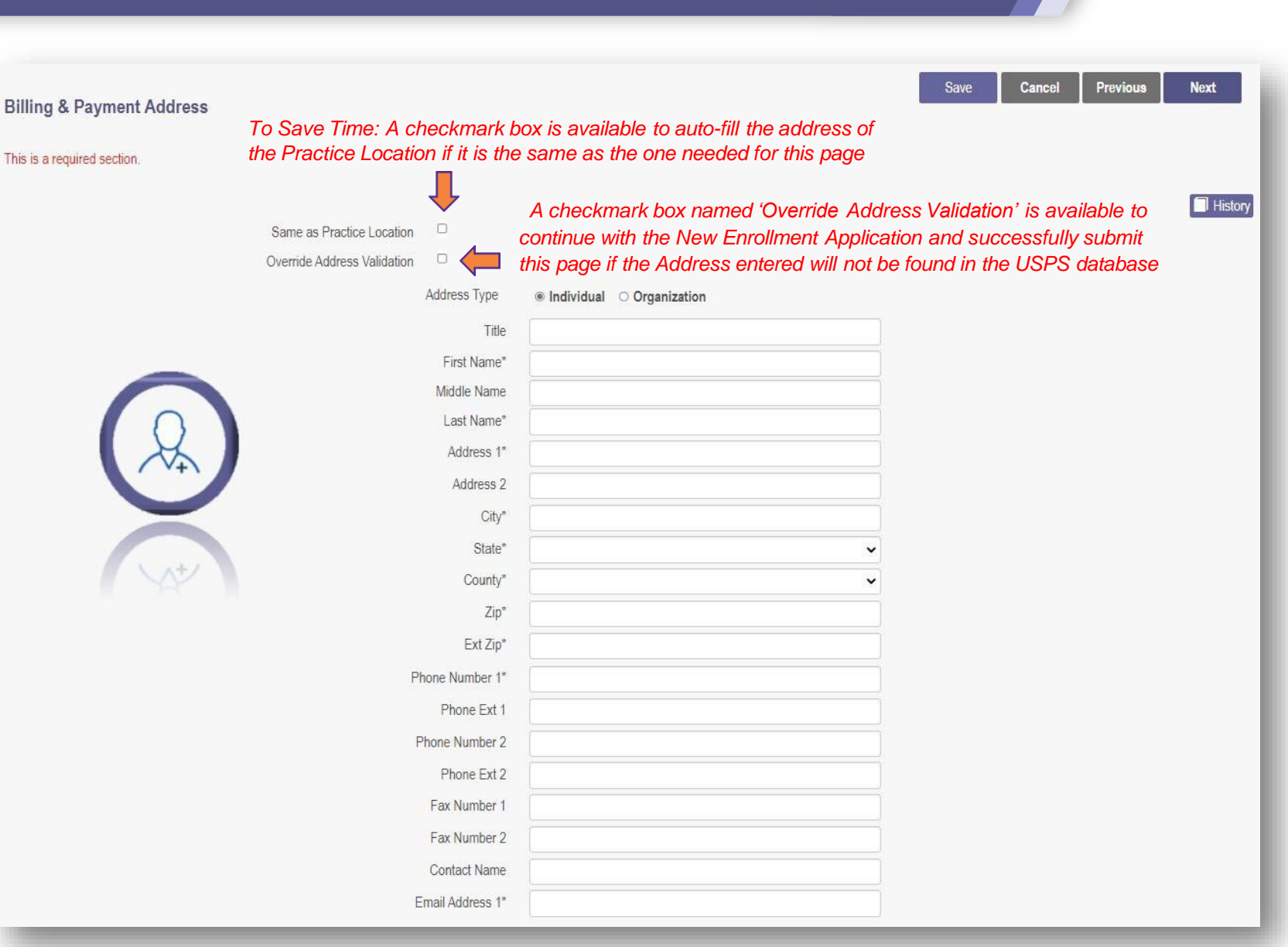

- Since the Billing & Payment address is the same as the Practice Location Address, click the box at the top of the page to auto-fill the information
- Click Next to save the information and proceed to the next page of the application

#### **Other Service Locations**

| Other Service Locations                            |                                                                                      | Save | Cancel | Previous | Next    |
|----------------------------------------------------|--------------------------------------------------------------------------------------|------|--------|----------|---------|
| This is not a required section. To skip this secti | on click on Next button.                                                             |      |        |          |         |
|                                                    | *Please enter Other Service locations that bill/will bill under the same Medicaid ID |      |        |          |         |
|                                                    | No additional practice locations found.                                              |      |        |          |         |
|                                                    |                                                                                      |      |        |          | Add New |
|                                                    |                                                                                      |      |        |          | History |

 This section asks you to include details for any Other Service Locations that bill or will be billed under the same Medicaid ID

A checkmark box named 'Override Address Validation' is available to continue with the New Enrollment Application and successfully submit this page if the Address entered will not be found in the USPS database

- To skip this section, click **Next** to move to the next page
- If you wish to complete this information, click Add New
- Fill in the required information for the Other Service Location
- Click Next to save the information and proceed to the next page of the application

| Name*            |            |
|------------------|------------|
| Address 1*       |            |
| Address 2        |            |
| City*            |            |
| State*           | <b>~</b>   |
| County           | ~          |
| Zip*             |            |
| Ext Zip*         |            |
| Phone Number 1*  |            |
| Phone Ext 1      |            |
| Phone Number 2   |            |
| Phone Ext 2      |            |
| Effective Date * | 4/19/2023  |
| End Date         | 12/31/2299 |

## **Other Service Locations cont'd**

- Located below the Other Service Locations Address information, you can enter additional details about your practice location (this information is not required)
- Enter details regarding:
  - Provider Information
  - Hours of Operation
  - Office Information
  - Patient Information
- This information will be accessible to a public-facing Provider Directory once it is entered in PNM. If you are enrolled in a Managed Care Plan (MCP), the information will also be accessible in the MCP Directory
- Note: If you do not wish to be a part of the Directory, you can opt out by clicking the box at the top of the section
- Click Next to save and proceed to the next page

| Provider Directory                              | is available to Opt-Out   | oi the ( | DUDIIC T | acing)        |
|-------------------------------------------------|---------------------------|----------|----------|---------------|
| Provider Directory Opt-Out                      |                           |          |          |               |
| Provider Information *Only required for Individ | ual registrations         |          |          |               |
| Cultural Competencies                           |                           | •        |          |               |
| Languages Spoken                                |                           | •        |          |               |
| Specialized Training                            |                           | •        |          |               |
| Hours of Operation "Hours providers available   | for appointments          |          |          |               |
| Monday                                          | ~                         |          | ~        | Open 24 Hours |
| Tuesday                                         | ~                         |          | ~        | Open 24 Hours |
| Wednesday                                       | ~                         |          | ~        | Open 24 Hours |
| Thursday                                        | ~                         |          | ~        | Open 24 Hours |
| Friday                                          | ~                         |          | ~        | Open 24 Hours |
| Saturday                                        | ~                         |          | ~        | Open 24 Hours |
| Sunday                                          | ~                         |          | ~        | Open 24 Hours |
| Office Information                              |                           |          |          |               |
| Website                                         |                           |          |          |               |
| 24-hour telephone coverage                      | Yes                       | ~        |          |               |
| Public transportation access                    | Yes                       | ~        |          |               |
| Electronic billing                              | Yes                       | ~        |          |               |
| TDD/TDY                                         | Yes                       | ~        |          |               |
| 0. Il web Ocean day size                        |                           |          |          |               |
| Cultural Competencies                           |                           | •        |          |               |
| Languages Spoken                                |                           | •        |          |               |
| Specialized Training                            |                           | •        |          |               |
| ADA Compliance                                  | Select ADA                | •        |          |               |
| ASL Offered                                     | Yes                       | ~        |          |               |
|                                                 | Language Line Translation |          |          |               |
| Patient Information                             |                           |          |          |               |
| Accept new patients                             | No                        | ~        |          |               |
| Accept new patients from referral only          | No                        | ~        |          |               |
| Youngest patients accepted                      |                           |          |          |               |
| Oldest patients accepted                        |                           |          |          |               |
| Gender of patient Accepted                      |                           | ~        |          |               |
| Accept newborn*                                 | No                        | ~        |          |               |
| Accept pregnant women                           | No                        | ~        |          |               |

#### **Specialties**

- Click Add New to add a Specialty
- Select the Primary Specialty from the Specialty the drop-down menu (Available specialties for the provider type will be listed in the drop-down menu)
- The 'Start Date' can be updated, and the 'End Date' will default with an infinite date (12/31/2299)
- Additional Specialties can be added after clicking Save on the Primary Specialty designation and then repeating the process

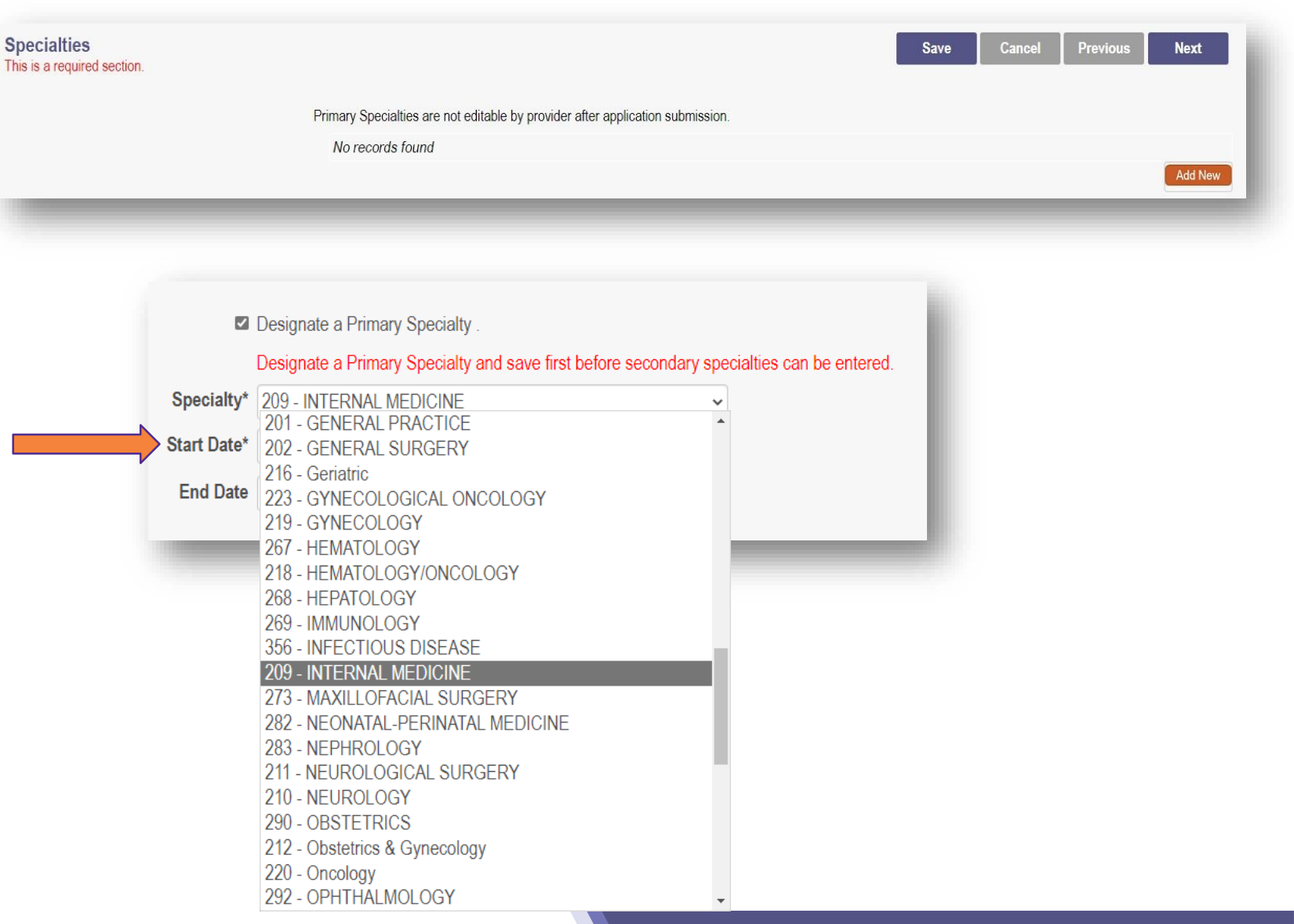

| Specialties This is a required section. |                                              |                            |            | Save       | Cancel Previous | s Next  |
|-----------------------------------------|----------------------------------------------|----------------------------|------------|------------|-----------------|---------|
|                                         | Primary Specialties are not editable by prov | ider after application sub | mission.   | 0.         | 8               |         |
|                                         | Specialty                                    | Primary                    | Start Date | End Date   | Enroll Status   |         |
|                                         | 209 INTERNAL MEDICINE                        | Yes                        | 03/23/2022 | 12/31/2299 | INACTIVE        | 2 🗙 🗸   |
|                                         |                                              |                            |            |            |                 | Add New |
|                                         |                                              |                            |            |            |                 | History |

- To edit a Specialty, click on the 'pencil and paper' icon and update the information
- To remove an added Specialty, click the 'x' associated with the applicable Specialty line
- Click Next to save the information and proceed to the next page of the application

#### **Professional Licenses**

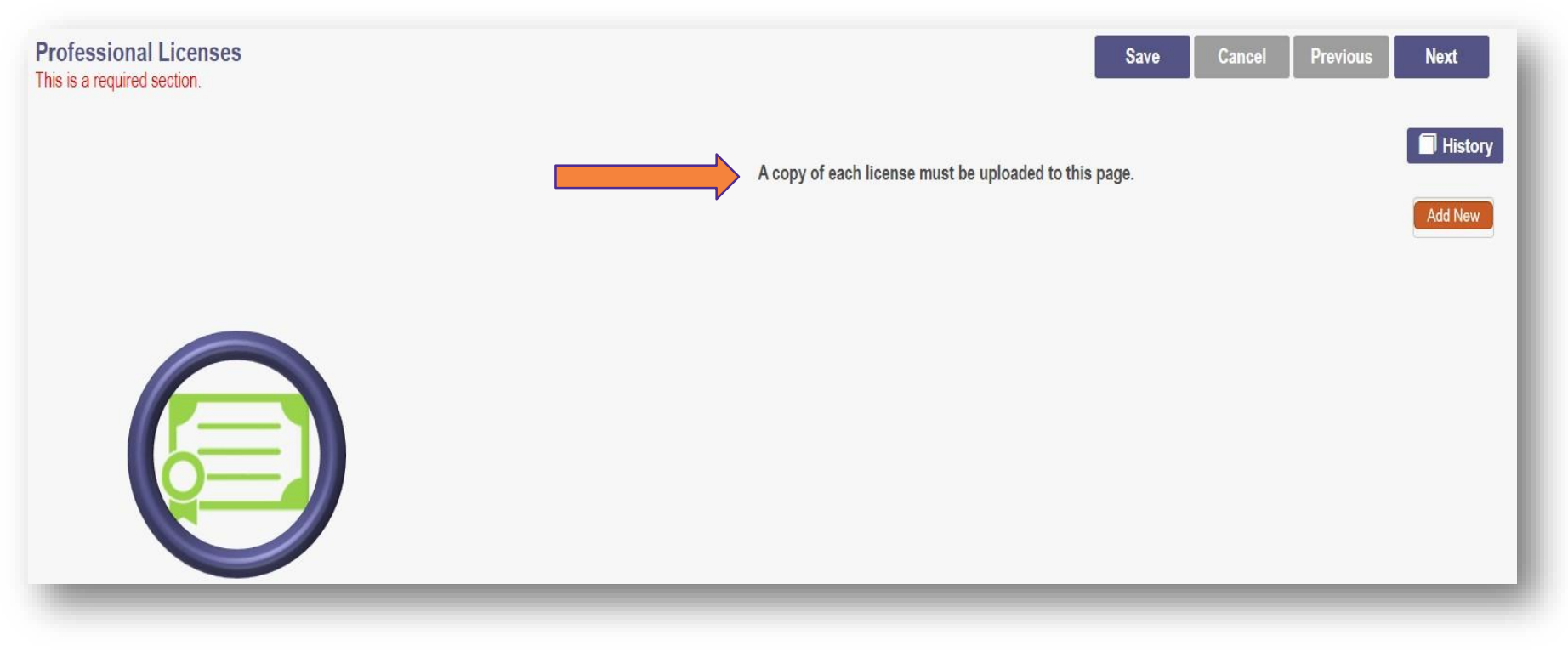

- A copy of each license must be uploaded to the page
  - If an Ohio license and Ohio e-license information can be successfully pulled in PNM, a license upload is not needed
- Click 'Add New' to add an entry for Professional License information

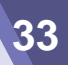

#### **Professional Licenses cont'd**

Data cann

- Enter the required information for the professional license (marked with an asterisk)
- If entering Endorsement information, click the green '+' icon at the bottom of the page to add a new Focus, Endorsement Specialty and Certifying Organization

| State*                  | Ohio                        | <b>~</b> |  |
|-------------------------|-----------------------------|----------|--|
| License Board Name*     | Medical Board               | ✓        |  |
|                         | If Other, enter Board Name: |          |  |
| License Number*         | 66453289                    |          |  |
| Effective Date*         | 3/23/2022                   |          |  |
| Expiration Date*        | 3/23/2027                   |          |  |
| License Status          |                             | ~        |  |
| Address 1               |                             |          |  |
| Address 2               |                             |          |  |
| City                    |                             |          |  |
| State                   | OH                          | ~        |  |
| County                  |                             | ~        |  |
| Zip                     |                             |          |  |
| Endorsement Number      |                             | ٢        |  |
| Endorsement Status      |                             | ٢        |  |
| Endorsement Focus       |                             | 1        |  |
| Endorsement Specialty   |                             | 1        |  |
| Certifying Organization |                             |          |  |
| Certificate Date        |                             |          |  |
| Certificate Expiration  |                             |          |  |

## **Professional Licenses – Upload License**

- To upload a Professional License document, click **Browse**
- Locate the license document on your computer, select it, and click
   Open
- Confirm the document has been uploaded by locating the file name in green text
- Click Next to save the information and proceed to the next page of the application

Remove

Browse

**Uploaded Documents** 

Professional License

License.pdf

Download

**Required Document** 

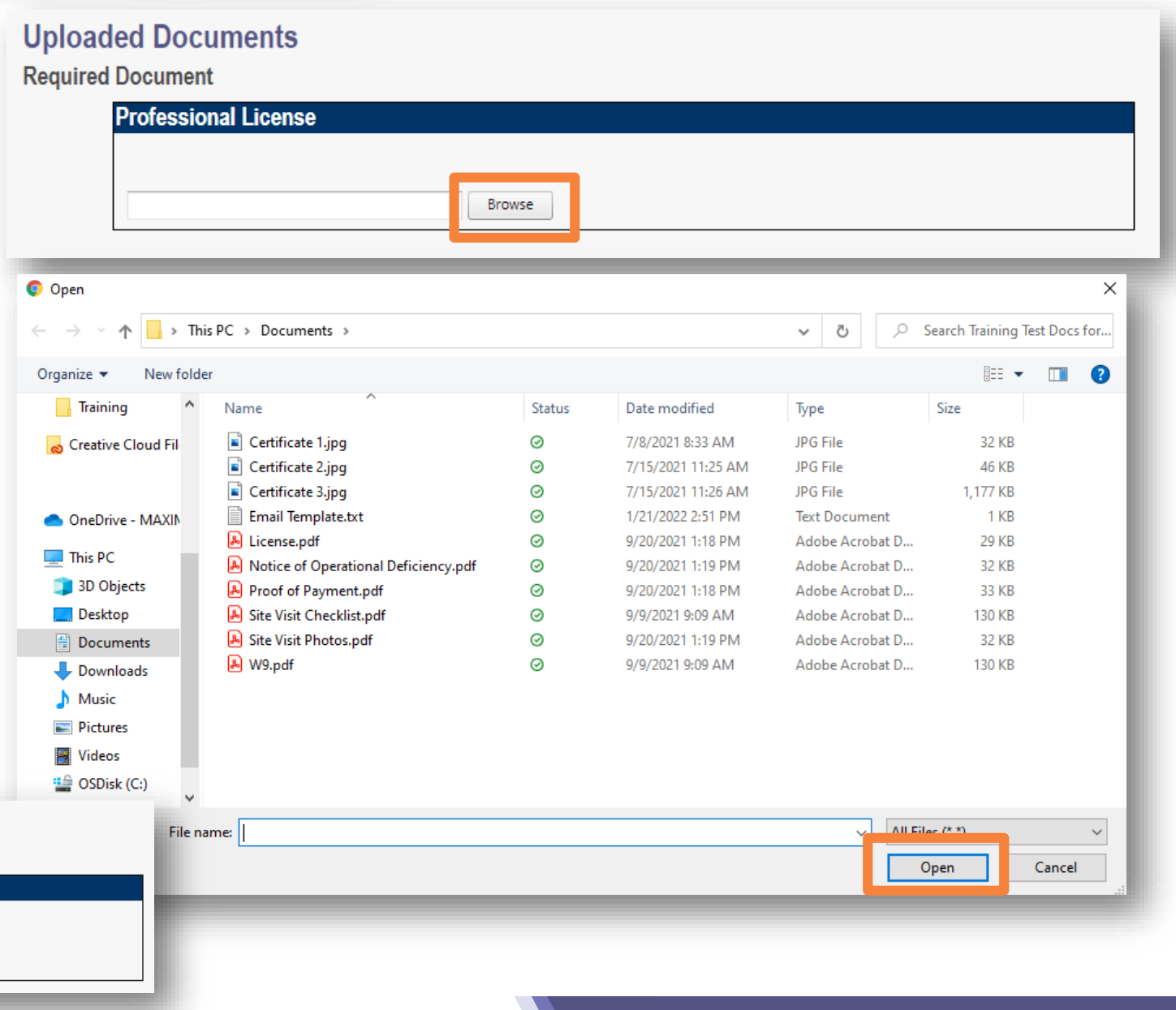

| Medicare Number<br>This is a required section. |                                      | Save Cancel Previous Next |
|------------------------------------------------|--------------------------------------|---------------------------|
|                                                | Medicare Number                      |                           |
|                                                | No records found                     |                           |
|                                                |                                      | Add New                   |
|                                                | Medicaid                             |                           |
|                                                | No Other State Medicaid Number found |                           |
|                                                |                                      | Add New                   |
|                                                |                                      |                           |

- This screen can be skipped by pressing Next
- This page allows you to indicate a Medicare Number you hold, a Medicaid Number that you hold outside of Ohio, or both
- To add an entry for either section, click Add New

#### Group, Organizations & Hospital Affiliations

|                                                         |                                                                                                    |                                                                                 |                                             |                               | Save               | Cancel Previous | Next |
|---------------------------------------------------------|----------------------------------------------------------------------------------------------------|---------------------------------------------------------------------------------|---------------------------------------------|-------------------------------|--------------------|-----------------|------|
| oup, Facility & Hospital Affiliations                   | (Individual)                                                                                                    |                                                                                 |                                             |                               |                    |                 |      |
| s is not a required section. To skip this section click | k on Next button.                                                                                                    |                                                                                 |                                             |                               |                    |                 |      |
|                                                         | If you are a provider working as a<br>practice exclusively within the inpa                                                                   | hospitalist or strictly inpatient on attent of the setting                      | only, Please click add new under            | hospital affiliations, and de | esignate that you  |                 |      |
|                                                         | Pending Group Affiliation                                                                                                    | ons                                                                             |                                             |                               |                    |                 |      |
|                                                         | Deleting your affiliation entry in this section                                                                                              | will not delete your confirmed group af                                         | iliation.                                   |                               |                    |                 |      |
|                                                         | Group Name                                                                                                    | NPI Medicaid ID                                                                 | Start Date                                  | End Date                      | Affiliation Status | Address         |      |
|                                                         | No pending affiliations found.                                                                                                    |                                                                                 |                                             |                               |                    |                 |      |
|                                                         | Confirmed Group Affilia<br>The grid above shows Groups where you are<br>Group Name<br>No confirmed affiliations fou<br>Hospital Affiliations | tions<br>currently confirmed as a Group memb<br>roup Affiliation<br>Medicaid ID | er (or have in the past been confirmed as a | Group member)                 |                    |                 | ī    |
|                                                         | Facility Name<br>No hospital affiliations found                                                                                              | NPI                                                                             | 1528055613                                  |                               |                    |                 |      |

- This screen can be skipped by pressing Next
- This page asks you to indicate any Group or Hospital Affiliations
- A Group Affiliation begins as a 'Pending Group Affiliation' until it is confirmed by the Affiliated Group
- To add a Group, click Add New Ξ. within the 'Pending Group Affiliations' section
- Enter the Medicaid ID and NPI for the Group Affiliation
- Once details are entered, click Save

#### **Federal DEA Registration**

| Federal DEA Registration<br>This is a required section. |                                                                                                    |                                         | Save | Cancel | Previous | Next    |
|---------------------------------------------------------|----------------------------------------------------------------------------------------------------|-----------------------------------------|------|--------|----------|---------|
|                                                         | DEA Question                                                                                                   |                                         |      |        |          | History |
|                                                         | Do you have a current DEA registration?                                                                        | ⊛ Yes ⊃ No                              |      |        |          |         |
|                                                         | If Yes, make selection and Add New for each DEA and<br>If No, make selection and fill in remaining information | nd waiver including Waiver 2000.<br>on. |      |        |          |         |
|                                                         | DEA Number                                                                                                    |                                         |      |        |          |         |
|                                                         | DEA State                                                                                                    |                                         | ~    |        |          |         |
|                                                         | Issue Date                                                                                                    |                                         |      |        |          |         |
| $\swarrow$                                              | Expiration Date                                                                                                |                                         |      |        |          | Add New |
|                                                         | DEA Status                                                                                                    | Active                                  | ~    |        |          |         |
|                                                         |                                                                                                    |                                         | _    |        | -        | _       |

- This screen can be skipped by pressing Next
- This section allows you to enter Federal Drug Enforcement Agency (DEA) Registration information
- Answer the DEA Question by selecting the appropriate 'Yes' or 'No' radio button
- If 'Yes' is selected, a new box appears to enter the DEA information
- Once the information is complete, click Next to save the information and proceed to the next page of the application
   48 New Enrollment

### **Professional Liability Insurance**

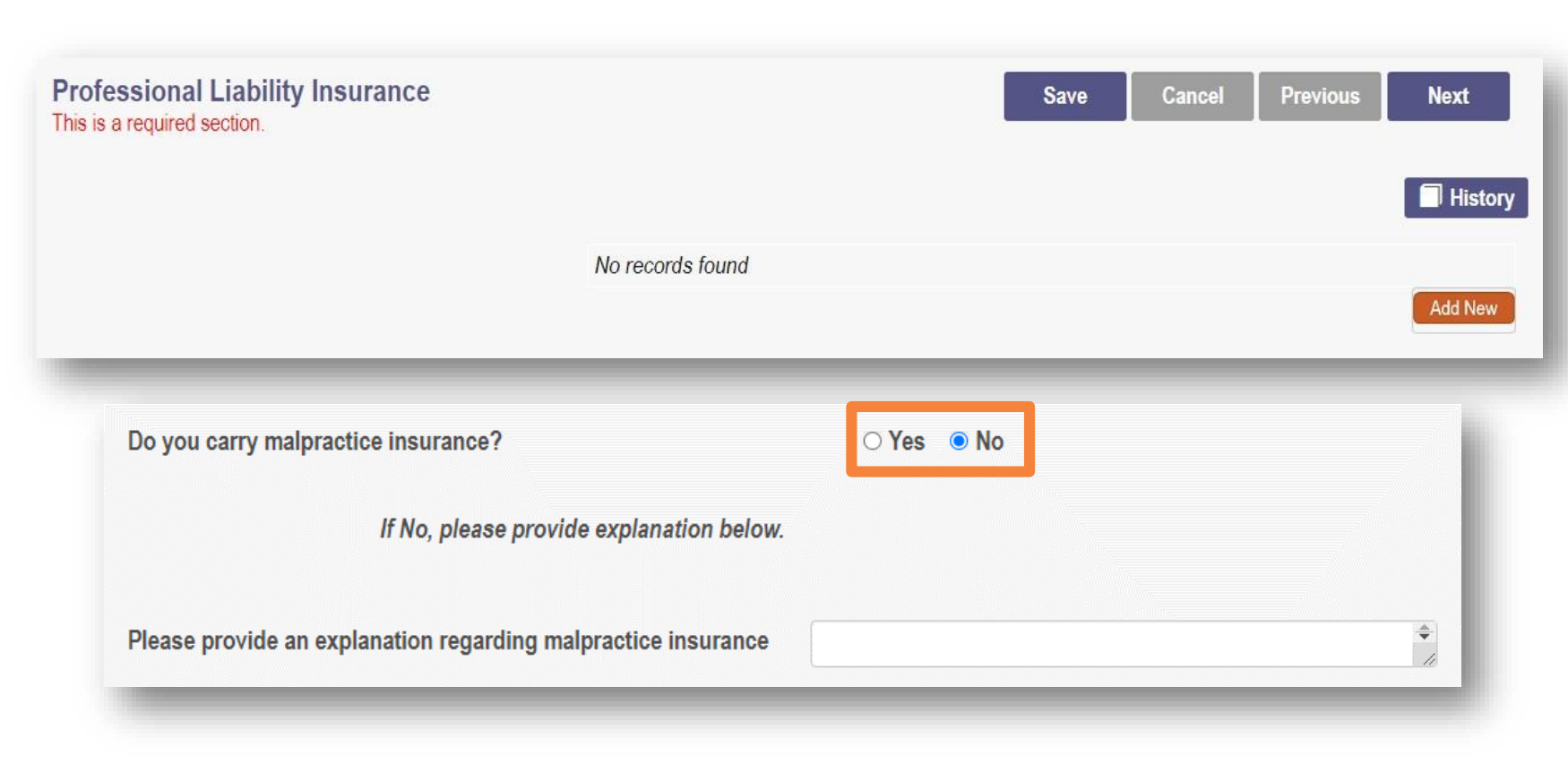

- To enter details of your Professional Liability Insurance, click Add New
- Click a 'Yes' or 'No' radio button to the question, *Do you carry malpractice insurance?*
- If 'No' is selected, provide an explanation in the text box
- Click Next to save the information and proceed to the next page of the application

#### **Professional Liability Insurance cont'd**

| Do you carry malpractice insurance? | ● Yes ○ No                                                          |
|-------------------------------------|---------------------------------------------------------------------|
| Self Insured?                       | Yes 🗸                                                               |
| Policy Number*                      | A478578394                                                          |
| Effective Date*                     | 3/25/2022                                                           |
| Original Effective Date*            | 3/25/2010                                                           |
| Expiration Date*                    | 3/25/2027                                                           |
| Type of Coverage*                   | Individual                                                          |
| Do you have unlimited coverage?     | Yes 🗸                                                               |
| Policy includes tail coverage*      | Yes                                                                 |
| Carrier or Self-Insured Name*       | Insurance Carrier                                                   |
|                                     | □ Check here if insurance is through Federal Tort Claims Act (FTCA) |
| Carrier address 1                   | 2400 Corporate Exchange Drive                                       |
| Carrier address 2                   |                                                                     |
| City*                               | Columbus                                                            |
| State*                              | ОН 🗸                                                                |
| County                              | ~                                                                   |
| Zip*                                | 43212                                                               |
| Policy Holder*                      | Iris Davis                                                          |
| Coverage Amount Per Occurrence*     | 3,000,000                                                           |
| Coverage Amount Per Aggregate*      | 5,000,000                                                           |

 If 'Yes' is selected, complete the required information including dates, coverage details, address, policy holder, and coverage amounts

 Click Next to save the information and proceed to the next page of the application

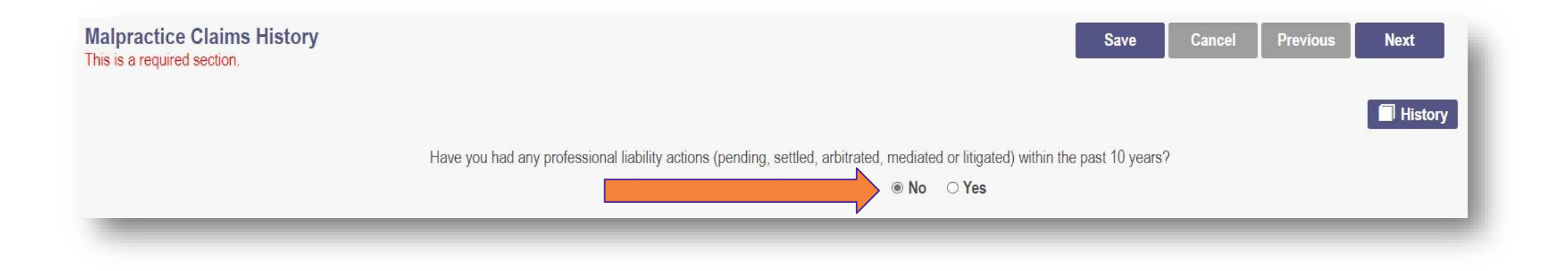

- This required section allows you to enter Malpractice Claims History
- Click Add New to answer the question using the 'Yes' or 'No' radio buttons
- When 'No' is selected, click **Next** to save and advance to the next page

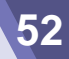

## **EFT Banking**

- <u>This screen can be skipped by</u> pressing Next
- This section asks you to indicate enrollment of Electronic Fund Transfer (EFT), which is required to receive payments directly from the State Medicaid Program
- Use the 'Yes' or 'No' radio buttons to answer the question at the top of the page
  - If 'No' is answered, no additional details need to be entered
- Read the instructions on the page before entering any information
- To enter Banking Information, click the Add New button below the Banking Information heading

EFT Banking Information This is a required section.

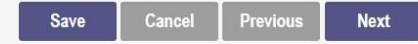

Do you expect to receive payments directly from the State Medicaid Program (For example: Fee-for-Service Claims, Medicare Crossover Claims, Supplemental Pool Payments, Electronic Health Records Payments, etc.) as opposed to only payments from the Managed Care Contractors?

○ Yes ○ No

#### Instructions

#### READ INSTRUCTIONS BEFORE COMPLETING

- Electronic Fund Transfer (EFT) enrollment is required for a provider to enroll with the State Medicaid Program.
- Medicaid providers must submit this form to receive payment via EFT (Electronic Fund Transfer). It is also the responsibility of the Medicaid provider to ensure this information is updated, as necessary.
- The State Medicaid Program transmits the EFT via the NACHA standard CCD + format.
- It is the responsibility of the Provider to contact their financial institution to request the receipt of all data contained within the ACH information field (including
  the RTN Reassociation Trace Number) of the CCD + Addenda Record. This Trace Number uniquely identifies the transaction set and aids in reassociating
  payments and remittance advices.

Check here if the bank is outside of the United States. Per 1902(a)(80) of the Social Security Act, the State shall not provide any payment to any financial institution or entity located outside the United States.

Please enter your banking information below.

#### **Banking Information**

| No banking information found.                                                                                                    |         |
|----------------------------------------------------------------------------------------------------|---------|
|                                                                                                    | Add New |
| Photo sector                                                                                                    |         |
| EFT Contact                                                                                                    |         |
|                                                                                                    |         |
| No EFT contact found.                                                                                                    |         |
|                                                                                                    | Add New |
|                                                                                                    |         |
| Confirm                                                                                                    |         |
| By selecting the confirmation box below, the submitting individual is attesting and acknowledging on behalf of the Medicaid Provider listed above that: |         |
| - He as the is authorized to complete and submit this Encollment Form                                                                                   |         |

He or she is authorized to complete and submit this Enrollr
 The information provided is accurate and true.

#### I confirm the information provided is accurate and index.

#### **Required Documents**

- The 'Required Documents' page may or may not display as a required page with the application
- To upload a required document, click Browse under the document type you want to upload, locate the document on your computer, select and click Open to upload
- Confirm the document has been uploaded by locating the file name in green text
- Click Next to save the information and proceed to the next page of the application

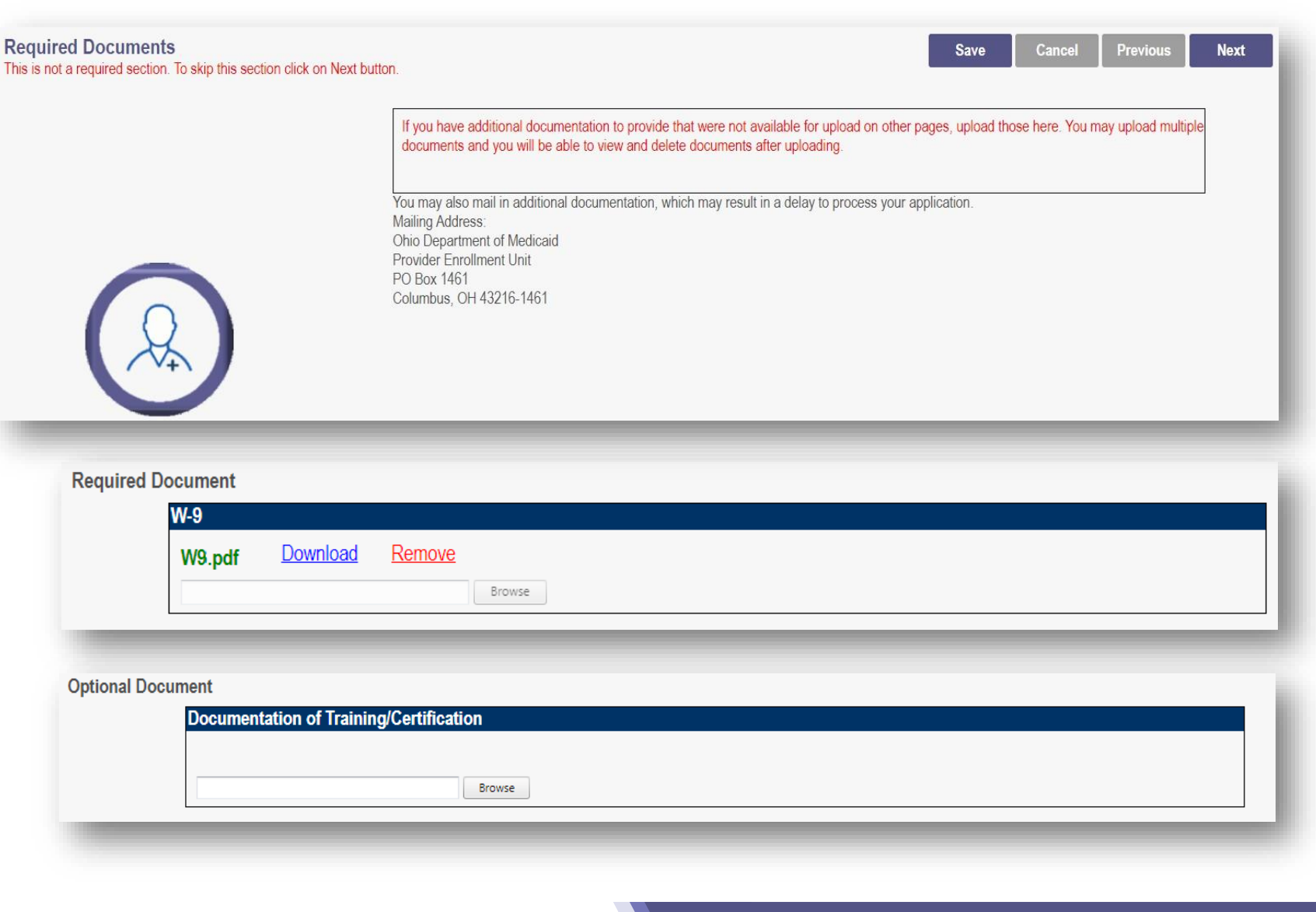

#### Agreements

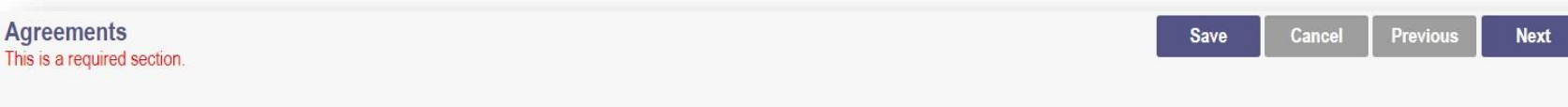

#### **Ohio Medicaid Provider Agreement**

Note: The Provider Agreement in the scroll box must be read and responded to in its entirety before proceeding to the next step.

#### Ohio Revised Code 2921.42 and 2921.43 Agreement

In accordance with Chapter 102, and Sections 2921.42 and 2921.43 of the Ohio Revised Code, Vendor or Grantee, by signature on this document, certifies: (1) it has reviewed and understands Chapter 102, and Sections 2921.42 and 2921.43 of the Ohio Revised Code, (2) has reviewed and understands the Ohio ethics and conflict of interest laws, and (3) will take no action inconsistent with those laws and this order. The Vendor or Grantee understands that failure to comply with Chapter 102, and Sections 2921.43 of the Ohio Revised Code is, in itself, grounds for termination of this contract or grant and may result in the loss of other contracts or grants with the State of Ohio.

#### False Statement Agreement

Whoever knowingly and willfully makes, or causes to be made, a false statement or representation on this statement, may be prosecuted under applicable federal or state laws. In addition, if a person knowingly and willfully fails to fully and accurately disclose the information requested Ohio Department of Medicaid may deny

#### Individual Provider Questions

Have you or any individuals or organizations having a direct or indirect ownership or controlling interest of 5 percent or more in the professional association or practice been indicted or convicted of a criminal offense related to the involvement of such persons. or organizations in any of the programs established by Titles XVIII, XIX, or XX?

○ No ○ Yes If, 'Yes' a comment is required.

Have you or any of the employees of your professional association or practice ever been indicted or convicted of a criminal offense related to the involvement in such programs established by Titles XVIII, XIX, or XX?

○ No ○ Yes If, 'Yes' a comment is required.

#### **Provider Agreement Attestation**

I have read the contents of this application, and the information contained herein is true, correct and complete. I agree to notify Ohio Medicaid of any

- The final page of the application is the Agreements page
- This section is required before the application can be submitted
- This section includes Ohio Medicaid Provider Agreements, Individual Provider Questions, Provider Agreement Attestation, and a digital signature

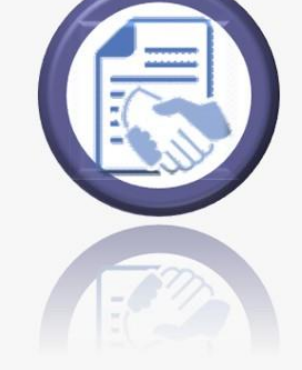

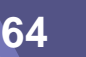

#### **Ohio Medicaid Provider Agreement**

#### Note: The Provider Agreement in the scroll box must be read and responded to in its entirety before proceeding to the next step.

This provider agreement is a contract between the Ohio Department of Medicaid (the Department) and the undersigned provider of medical assistance services in which the Provider agrees to comply with the terms of this provider agreement, Ohio statutes, Ohio Administrative Code rules, and Federal statutes and rules, and agrees and certifies to:

1. Render medical assistance services as medically necessary for the patient and only in the amount required by the patient without regard to race, color, age,

gender, sexual orientation, marital sta and bill the Department for no more t and bill the Department for no more t

2. Ascertain and recoup any third-par the lesser of the provider's billed char

3. Accept the allowable reimbursement that service from the patient, any mer

16. This provider agreement may be canceled by either party upon 30 days written notice prior to termination date.

17. I further certify that I am the individual practitioner who is applying for the provider number, or in the case of a business organization, I am the officer, chief executive officer, or general partner of the business organization that is applying for the provider number. I further agree to be bound by this agreement and certify that the information I have given on this application is factual. As such, I have disclosed my name, social security number and date of birth on the application for enrollment, in accordance with 42 CFR, Part 455, Subpart B and 1002, Subpart A, as amended, and as specified in rule 5160-1-17.3 of the Administrative Code.

I agree to Terms and Conditions
 Agreement Date: 3/30/2022

- Read through all statements in The Ohio Medicaid Provider Agreement section
- Use the scroll bars on the right side to navigate each section
- Once the Ohio Medicaid Provider Agreement section is completed, check the box to agree to the Terms and Conditions

#### **Provision Check**

Certain provider agreements may be retroactive (up to 12 months) to encompass dates on which the provider furnished covered services to a Medicaid consumer and the service has not been billed to Medicaid. A failure to check this box shall be taken by ODM to mean that you waive your rights to a retroactive period of months prior to the date ODM approves your application. This agreement is limited to 5 years from the effective date.

✓ If you meet this provision, please check this box

- This section includes the Ohio Medicaid Provider Agreement Provision
- If you requested retro coverage, you must check this box
- If you do not, leave the box blank

#### **Individual Provider Questions**

Have you or any individuals or organizations having a direct or indirect ownership or controlling interest of 5 percent or more in the professional association or practice been indicted or convicted of a criminal offense related to the involvement of such persons. or organizations in any of the programs established by Titles XVIII, XIX, or XX?

○ No ○ Yes If, 'Yes' a comment is required.

Have you or any of the employees of your professional association or practice ever been indicted or convicted of a criminal offense related to the involvement in such programs established by Titles XVIII, XIX, or XX?

○ No ○ Yes If, 'Yes' a comment is required.

Have you as the Provider, or any Owner, Authorized Agent, Associate, Manager, Employee, Directors; or Officers of the Institution, Agency, Organization, or Practice ever been indicted or convicted of a violation of State or Federal Law?

○ No ○ Yes If, 'Yes' a comment is required.

- This section includes three Individual Provider Questions
- Each question has a 'Yes' or 'No' radio button answer
- 'Yes' answers require a comment
- Each question needs answered before moving to the next section

#### **Provider Agreement Attestation**

I have read the contents of this application, and the information contained herein is true, correct and complete. I agree to notify Ohio Medicaid of any future changes to the information contained in this application. I understand that any deliberate omission, misrepresentation, or falsification of any information contained in this application or contained in any communication supplying information to Ohio Medicaid may be punished by criminal, civil, or administrative penalties including, but not limited to, the denial or revocation of Ohio Medicaid identification number(s), and/or the imposition of fines, civil damages, and/or imprisonment. My electronic signature legally and financially binds this provider to the laws, regulations, and program instructions of the Ohio Medicaid program. By selecting the signature checkbox and submitting the application, I agree to abide by these terms.

| Name of Person Attesting*: |            | 0 |  |
|----------------------------|------------|---|--|
| Provider Name:             | Iris Davis |   |  |
| User ID:                   | Davis      |   |  |
| Save                       |            |   |  |

- This section includes the Provider Agreement Attestation and Provider Agreement Signature
- Check the box next to the Provider Agreement Attestation statement
- Enter the required digital signature information:
  - Name of Person Attesting
  - \*Provider Name
  - \*User ID

68

\*These lines auto-fill

 Click Save once the digital signature is completed

## **New Enrollment**

# Submitting Application

## **Submitting the Application**

- Once all pages of the application are complete, click 'Save'
- You will receive a pop-up window as a reminder to review the application before it is submitted
  - Click OK
- Review any application pages by clicking on the icon or selecting the page from the 'Jump To' dropdown menu
- Pages that have been completed or viewed should have a green checkmark

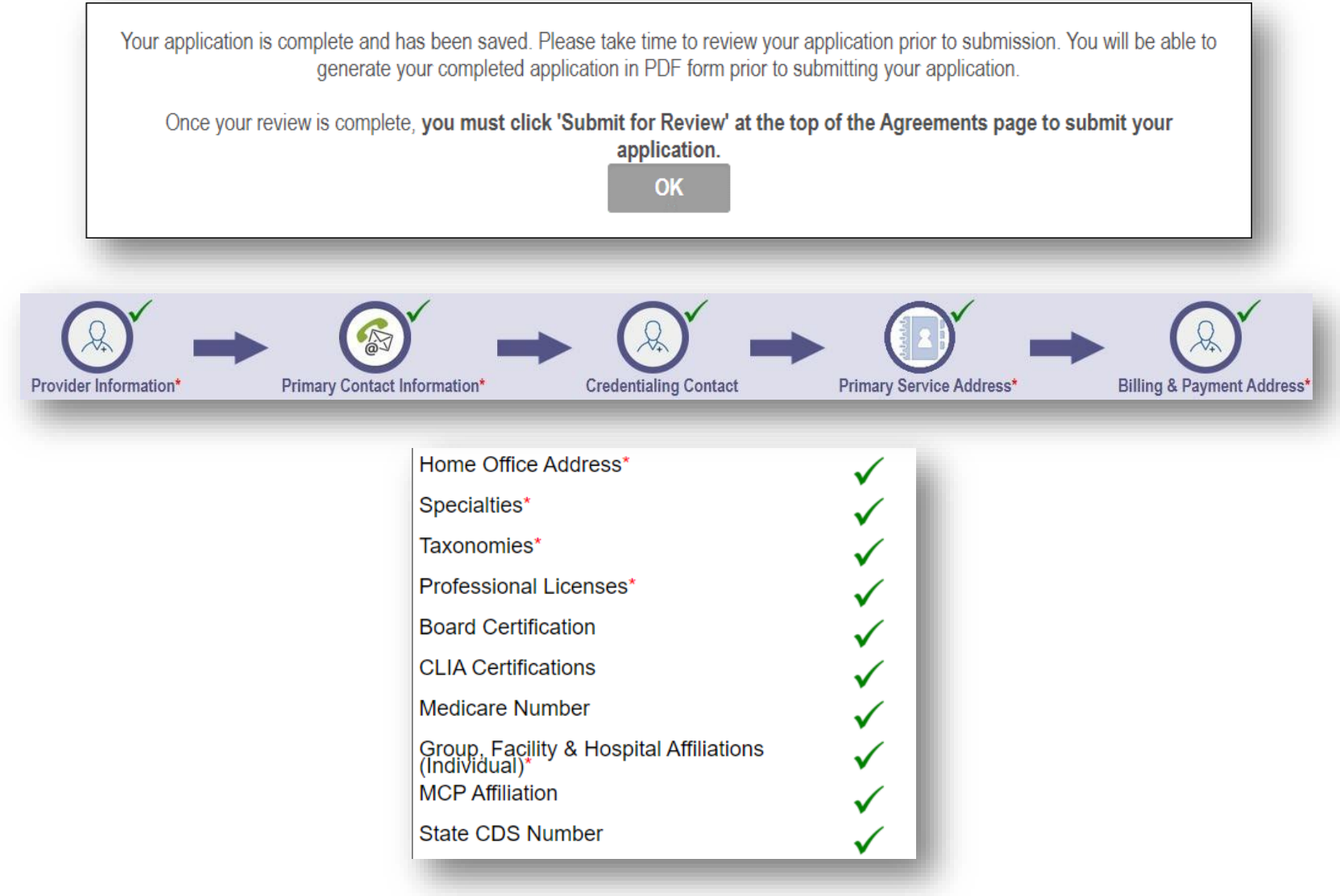

## **Submitting the Application**

- If you would like a copy of the application for your records, click Generate PDF to download a PDF copy of the application to your computer
- The PDF copy will download to the folder that you have specified for downloads in your browser
- When you are ready to submit your application, click
   Submit for Review

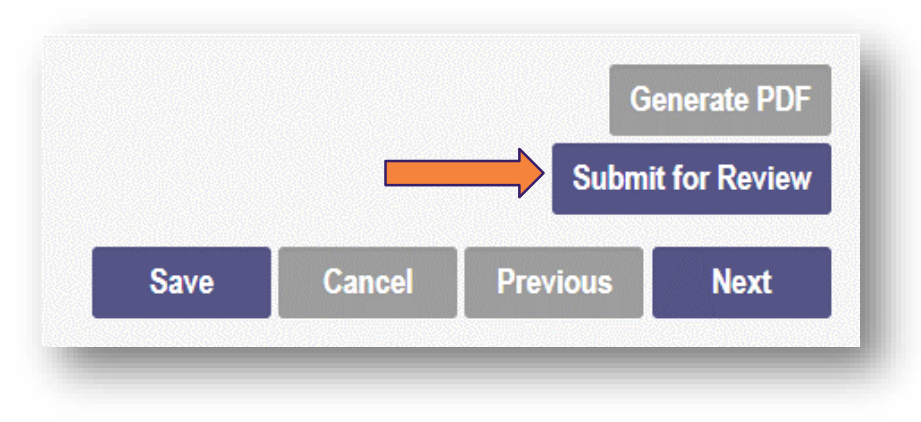

|                            | ledicaid                                |
|----------------------------|-----------------------------------------|
|                            | <b>Registration Application Details</b> |
| Office Information         |                                         |
| Provider Information       |                                         |
|                            |                                         |
| Provider Directory Opt-Out | t                                       |
| Provider Information       |                                         |
| Frovider information       |                                         |
| Name of Business Entity    | Iris Davis                              |
| DBA                        |                                         |
| Practice Type              | INDIVIDUAL PRACTICE                     |
| Ownership Type             | SOLE PROPRIETORSHIP                     |
| First Name                 | Iris                                    |
| Middle Initial             |                                         |
| Last Name                  | Davis                                   |
| Title                      |                                         |
| Tax ID                     | 158865429                               |
| NPI                        | 1588654297                              |
| NPI Start Date             | 10/24/2005                              |
| Gender                     | FeMale                                  |
| Date of Birth              | 12/16/1976                              |
| Provider Type              | Physician/Osteopath Individual          |
| Revalidation Date          |                                         |
| Enrollment Status          | Not Set Yet                             |
| Engliment Status Bassan    | Not Set Vet                             |

Example of pdf

## **Submitting the Application**

#### Submission Confirmation

You have successfully submitted your application to the Medicaid Program. Please allow at least 10 days for processing before attempting to submit any changes.

#### Return to Home Page

- A Submission Confirmation message displays to verify your application has been successfully submitted
- Click Return to Homepage to view your dashboard
- On your dashboard, the completed application Status will display as 'Submitted'

| Reg ID        | Provider          | Status    | Provider Type                        | NPI        | Medicaid ID | Specialty            | Effective Date | Submit Date | Revalidation<br>Due Date |  |
|---------------|-------------------|-----------|--------------------------------------|------------|-------------|----------------------|----------------|-------------|--------------------------|--|
| T             | T                 | All       | T                                    | T          | T           | All v                | T              | T           | T                        |  |
| <u>517978</u> | <u>Iris Davis</u> | Submitted | 20 -<br>Physician/Oste<br>Individual | 1588654297 |             | INTERNAL<br>MEDICINE |                |             |                          |  |

## **New Enrollment**

# Return to Provider

- During the review process for New Enrollment, an Enrollment Specialist or Credentialing Specialist may return the application to the provider/provider administrator seeking additional information
- The Primary Contact on the application will receive an email indicating a notice on the account has been issued by the Ohio Department of Medicaid.
  - The notice may require you to act
- The details of the notice are accessed in PNM
  - Click on the link under Reg ID or Provider to manage the application

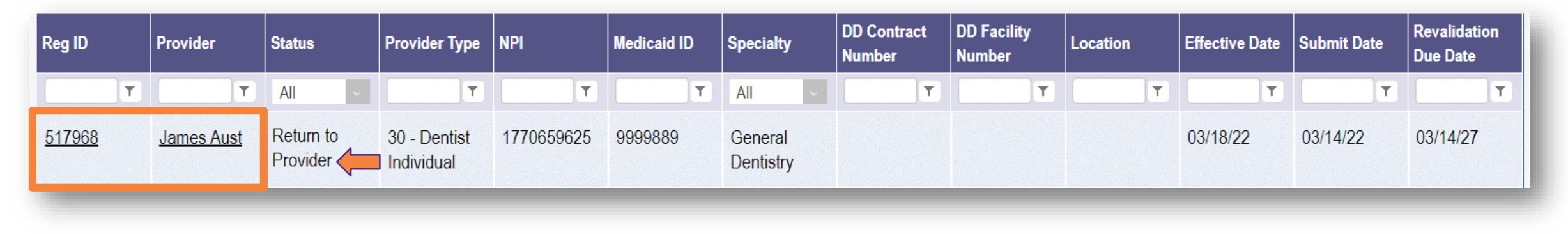

Please log into your account at <u>Login</u> to view a notice issued by the Ohio Department of Medicaid. You may be required to take action to maintain your Medicaid enrollment.

- Select the '+' icon to expand the section titled 'Self Service'
- Click the hyperlink for 'Provider Correspondence'
- Select a Correspondence Type from the drop-down
  - For Correspondence related to Return to Provider, select 'Enrollment Notifications'
- Enter a date range for the search
- Click Search
- The results will appear at the bottom of the page

#### Manage Application Enrollment Actions + Enrollment Action Selections: Programs + Program Selections: Self Service + Self Service Selections: Programs + Program Selections: Self Service Self Service Selections: Provider Correspondence SEARCH CORRESPONDENCE Date Available From: ① Date Available To: ① \*Correspondence TYPE Enrollment Notifications \*\*\*\* ¥.... 01/01/2022 04/11/2022 $\mathbf{v}$ Clear Search

77

#### **New Enrollment**

- Click on the Correspondence you wish to view
- A pop-up window opens containing the text of the correspondence
  - The reasons for the return are listed in the body of the email
- Click the 'x' in the top-right corner to close the message pop up

# CORRESPONDENCE SEARCH RESULT Correspondence Search Results Date Viewed Printed Correspondence Subject Correspondence Type Date Sent ◆ Date Viewed Printed Send Additional Information (RTP Notice) ENROLLMENT 03/21/2022 Ohio Medicaid Provider Application Received ENROLLMENT 03/21/2022 1 1 3

| Provide                                                                                                    | er Communication                                                                                                    | 2 |  |  |  |  |  |  |
|----------------------------------------------------------------------------------------------------|----------------------------------------------------------------------------------------------------|---|--|--|--|--|--|--|
| Body                                                                                                    | Subject: Provider Screening and Enrollment Registration-Action Required                                                                                                    |   |  |  |  |  |  |  |
|                                                                                                    | Dear Provider:                                                                                                    |   |  |  |  |  |  |  |
|                                                                                                    | Your Ohio Medicaid Provider Application/Agreement could not be processed as submitted. Your provider enrollment application has been returned because the Ohio Medicaid Enrollment requires additional information in order to process the application.                                                                     |   |  |  |  |  |  |  |
|                                                                                                    | Please see the return reasons below:<br>P021 - NPI # and Taxonomy not attached or incomplete<br>- Verify that NPI# and taxonomy correspond                                                                                                    |   |  |  |  |  |  |  |
| Body Subje<br>Dear<br>Your v<br>requir<br>Pleas<br>P021<br>- Ve<br>Within<br>provid<br>Pleas<br>conta<br>If you<br>Provi<br>P.O. f<br>Colur<br>Since | Within the next 30 days, please log into the Provider Network Management system http://ohpnm-trn.omes.maximus.com/OH_PNM_TRN/Account/Login.aspx to complete and resubmit your provider enrollment application request. Failure to do so within 30 days of this communication will result in the closure of the application. |   |  |  |  |  |  |  |
|                                                                                                    | Please note the return reasons listed in this email will also be displayed in the portal identifying the pages that need correction or require additional information. If you have any questions, please contact the Provider Enrollment Customer Service at 1-800-686-1516.                                                |   |  |  |  |  |  |  |
|                                                                                                    | If you are mailing paper copies of required documentation, please send to the following address:                                                                                                    |   |  |  |  |  |  |  |
|                                                                                                    | Provider Enrollment Unit<br>P.O. Box 1461<br>Columbus, Ohio 43216-1461                                                                                                    |   |  |  |  |  |  |  |
|                                                                                                    | Sincerely,                                                                                                    | 1 |  |  |  |  |  |  |
|                                                                                                    |                                                                                                    | Þ |  |  |  |  |  |  |

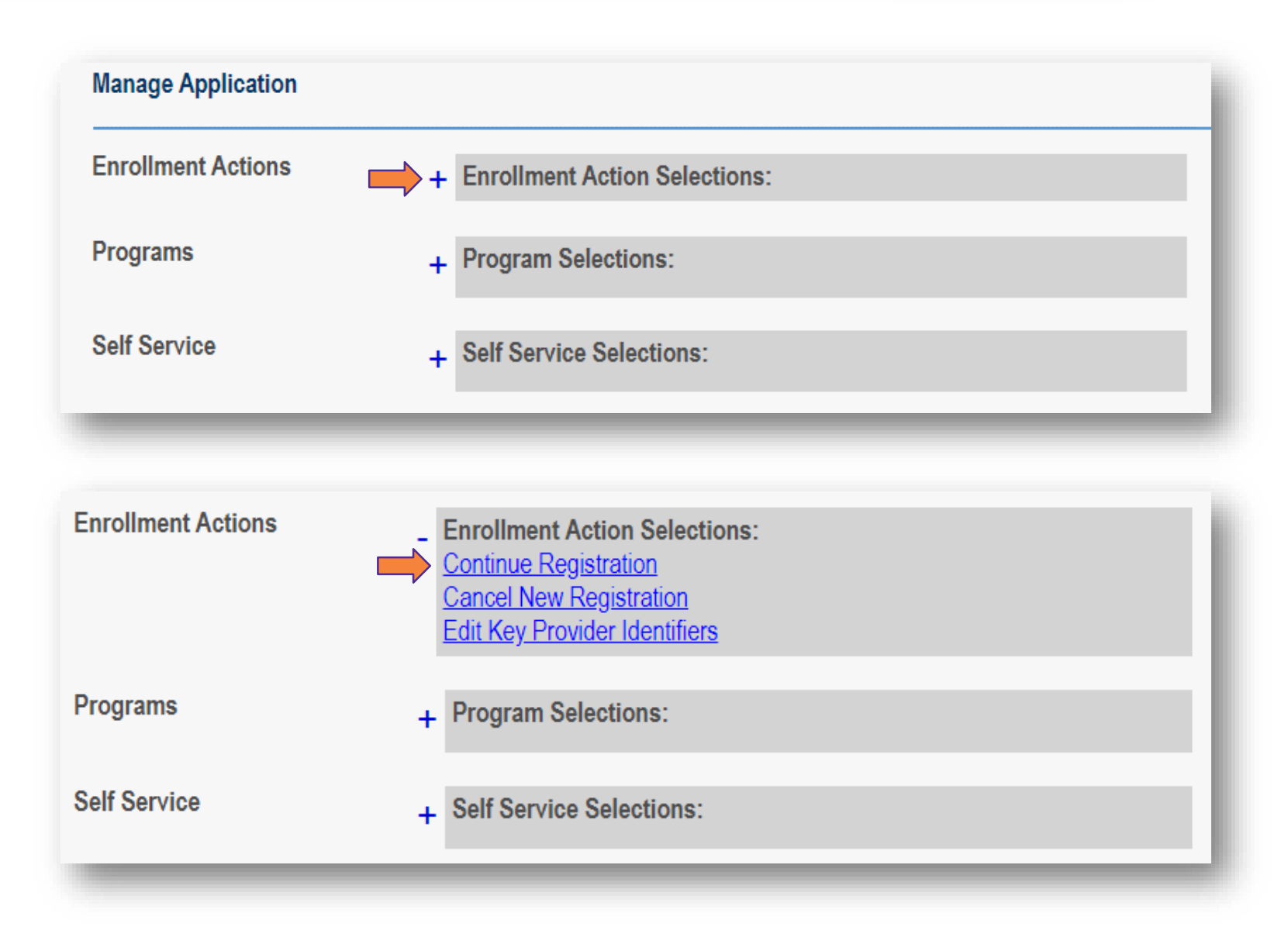

- Select the '+' icon to expand the section titled 'Enrollment Actions'
- Click the hyperlink for 'Continue Registration'
- PNM will open directly to the page(s) that need additional information

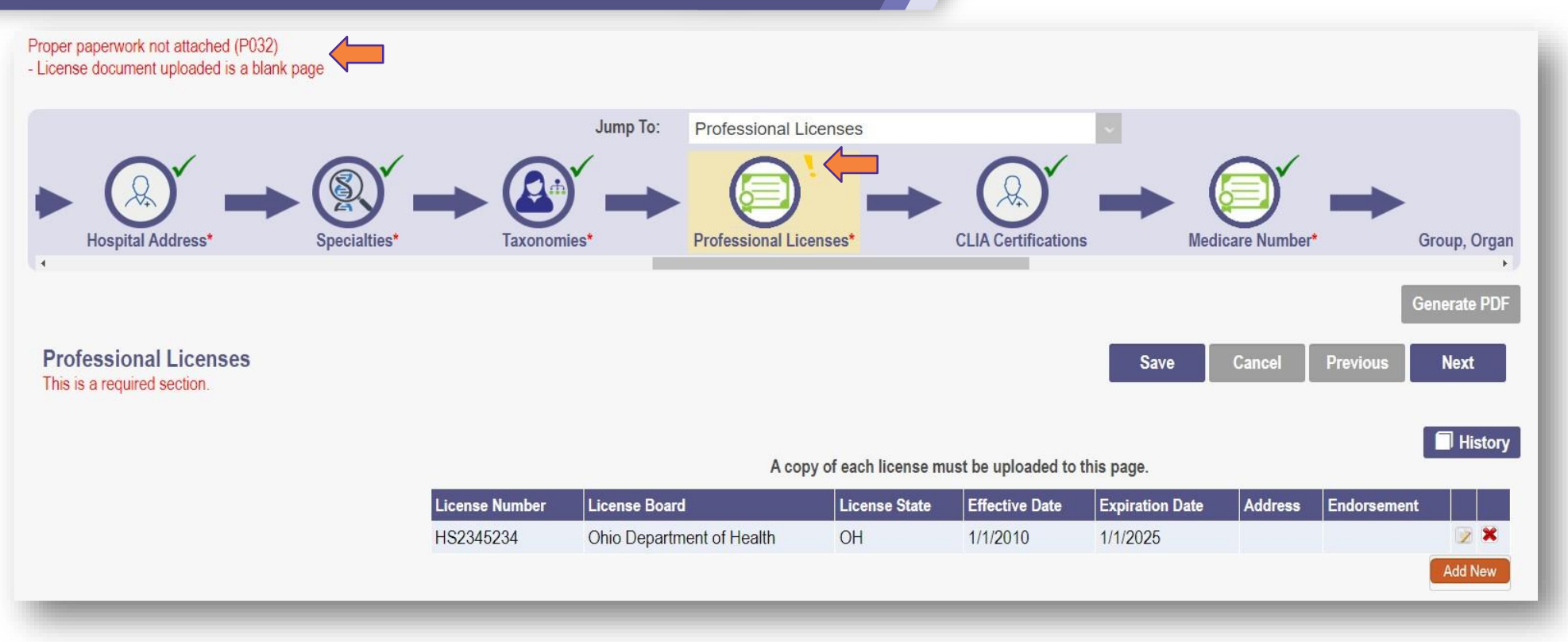

- That page(s) that need additional information or a correction will be marked with a yellow exclamation point
- The reason that page was returned will be listed in red text at the top of the page
- Make the proper updates or corrections to the page and click **Next** to update the information

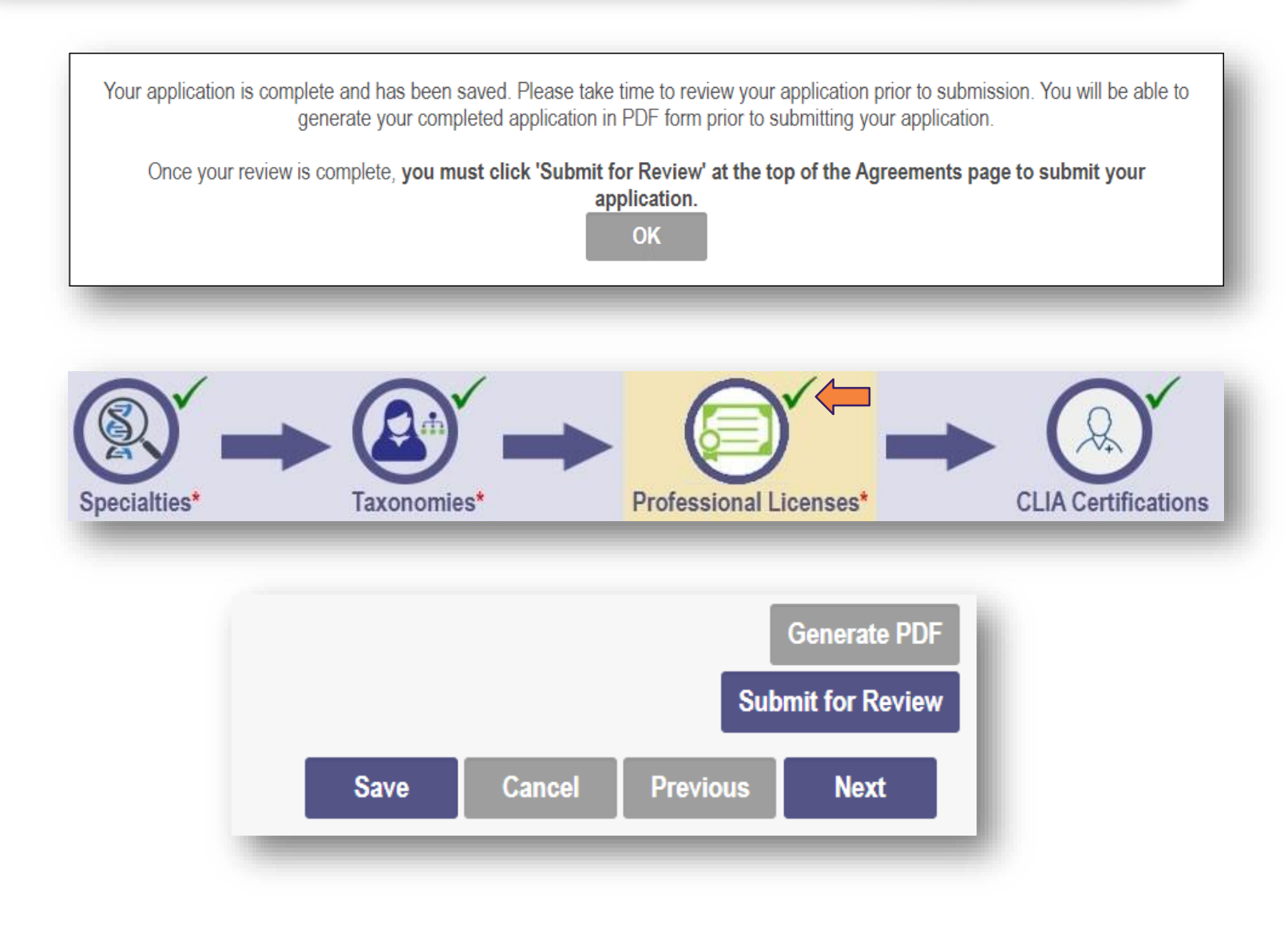

- If any additional pages need additional information, complete those pages
- When updates/corrections are made to the page(s) a pop-up window displays stating that the application is complete
  - Click OK

- The page(s) with the yellow exclamation point will now display a green checkmark
- Click Submit for Review to return the application, with the additional information, to be reviewed

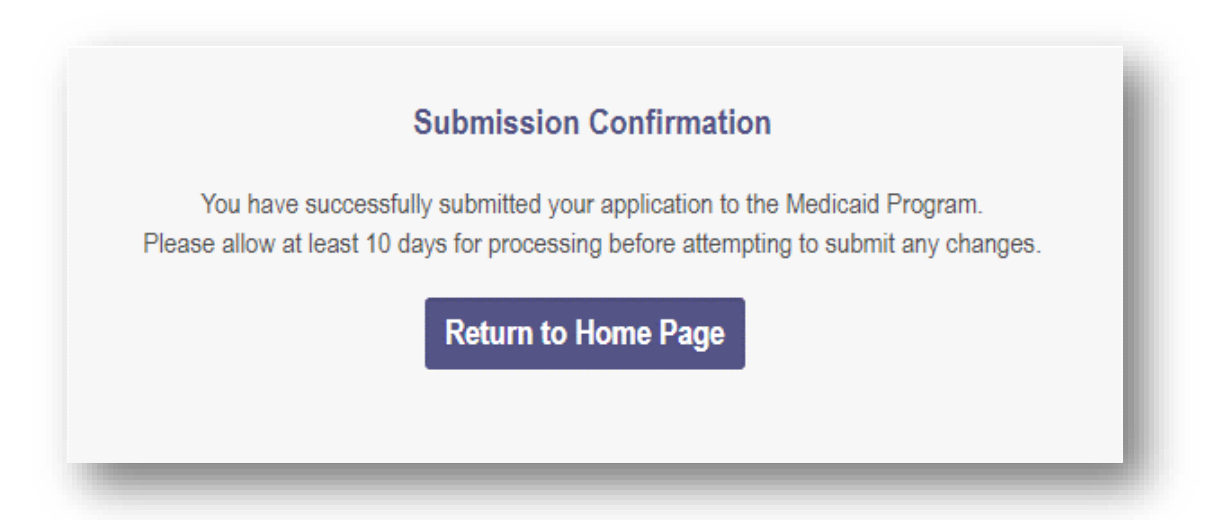

- A submission confirmation message displays to verify your application, with the additional information, has been successfully submitted
- Click Return to Homepage to view your dashboard
- The completed application will have an updated status of 'Submitted'

| Reg ID        | Provider          | Status    | Provider Type              | NPI        | Medicaid ID | Specialty            | DD Contract<br>Number | DD Facility<br>Number | Location | Effective Date | Submit Date | Revalidation<br>Due Date |
|---------------|-------------------|-----------|----------------------------|------------|-------------|----------------------|-----------------------|-----------------------|----------|----------------|-------------|--------------------------|
| T             | T                 | All ~     | T                          | T          | T           | All ~                | T                     | T                     | T        | T              | T           | T                        |
| <u>517968</u> | <u>James Aust</u> | Submitted | 30 - Dentist<br>Individual | 1770659625 | 9999889     | General<br>Dentistry |                       |                       |          | 03/18/22       | 03/14/22    | 03/14/27                 |

• If you need assistance or run into issues when using PNM, please reach out to the following:

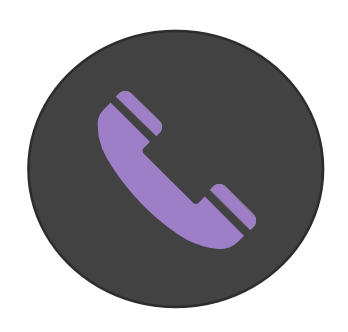

#### ODM Integrated Help Desk 1-800-686-1516

PNM Assistance/Error Messages: *Option 2 followed by Option 3* Ohio Medicaid Enrollment/Credentialing Questions: *Option 2 followed by Option 2* 

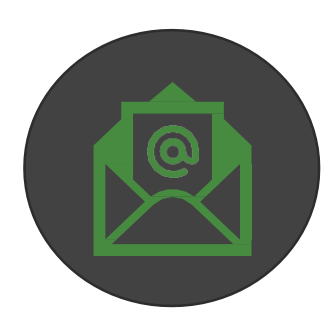

Email ODM Integrated Help Desk: ihd@medicaid.ohio.gov PNM Assistance/Error Messages: pnmsupport@medicaid.ohio.gov Ohio Medicaid Enrollment (updates to effective date): Medicaid\_Provider\_Update@medicaid.ohio.gov Ohio Medicaid Credentialing Questions : credentialing@medicaid.ohio.gov Help Locating Training Materials/LMS: ohiotrainingteam@maximus.com